# Canon

# **Multi Card Imager**

マルチカードイメージャー

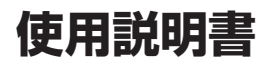

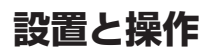

はじめにお読みください

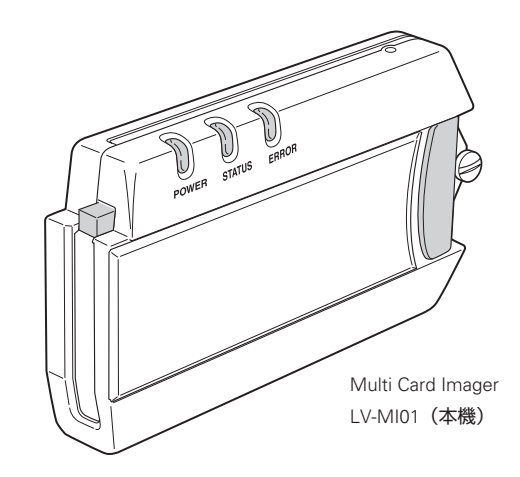

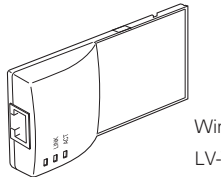

Wired LAN Card LV-WN01**(別売)** 

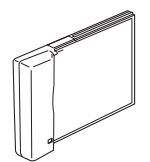

Wireless LAN Card LV-WN02**(別売)** 

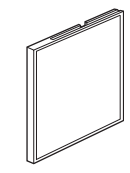

Compact Flash Card LV-WN03 (別売)

# 安全に正しくお使いいただくために

安全に関する重要な内容ですので、ご使用の前によくお読みの上、正しくお使いください。

# ■絵表示について

この使用説明書および製品への表示では、製品を安全に正しくお使いいただき、あなたや他の 人々への危害や財産への損害を未然に防止するために、いろいろな絵表示をしています。その 表示と意味は次のようになっています。

内容をよく理解してから本文をお読みください。

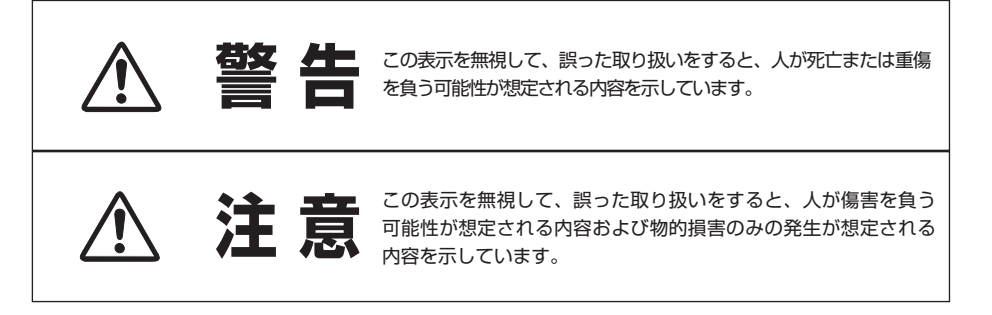

# ■絵表示の例

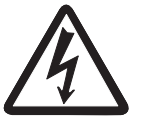

△ の記号は、注意(警告を含む)をうながす事項を示しています。
△ の中に具体的な注意内容が描かれています。
(左の絵表示は感電注意を意味します。)

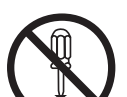

咸雷注音

○ の記号は、してはいけない行為(禁止事項)を示しています。
 ○ の中や、近くに、具体的な禁止内容が描かれています。
 (左の絵表示は分解禁止を意味します。)

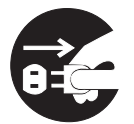

分解禁止

電源プラグを コンセントから抜け

の記号は、しなければならない行為を示しています。
 の中に具体的な指示内容が描かれています。
 (左の絵表示は電源プラグをコンセントから抜け、という指示です。)

| ▲ 警告                                                                                                    |                                                                                                    |
|----------------------------------------------------------------------------------------------------|----------------------------------------------------------------------------------------------------|
| ●本機を取り付け、使用する際は、必ずプロジェクターおよび周辺機器メーカーが指示する警告・注意指示に従ってください。                                                                         | ▲ 告                                                                                                    |
| ●本機の取り付け/取り外しをするときはプロジェクター、周辺機器の電源スイ<br>ッチをOFFにし、電源プラグをACコンセントから抜いてください。<br>電源プラグがコンセントに接続されたまま取り付け/取り外しを行うと、感電<br>および故障の原因になります。 | 警告                                                                                                    |
| ●本機の分解や改造や修理を自分でしないでください。火災や感電、故障の原因になります。                                                                                        | 分解禁止                                                                                                    |
| ● 煙が出たり変な臭いや音がしたら、プロジェクターおよび周辺機器の電源スイ<br>ッチを切り、AC コンセントから電源プラグを抜き、販売店にご連絡ください。                                                    | <b>日</b><br>電源プラグを<br>コンセントから抜け                                                                                                    |
| ●本機を落としたり、強い衝撃を与えたりしないでください。内部の部品が破損し、感電や火災、故障の原因になります。                                                                           | ☆     ☆     ☆     ☆     ☆     ☆     ☆     ☆     ☆     ☆     ☆     ☆     ☆     ☆     ☆     ☆     ☆     ☆     ☆     ☆     ☆     ☆     ☆     ☆     ☆     ☆     ☆     ☆     ☆     ☆     ☆     ☆     ☆     ☆     ☆     ☆     ☆     ☆     ☆     ☆     ☆     ☆     ☆     ☆     ☆     ☆     ☆     ☆     ☆     ☆     ☆     ☆     ☆     ☆     ☆     ☆     ☆     ☆     ☆     ☆     ☆     ☆     ☆     ☆     ☆     ☆     ☆     ☆     ☆     ☆     ☆     ☆     ☆     ☆     ☆     ☆     ☆     ☆     ☆     ☆     ☆     ☆     ☆     ☆     ☆     ☆     ☆     ☆     ☆     ☆     ☆     ☆     ☆     ☆     ☆     ☆     ☆     ☆     ☆     ☆     ☆     ☆     ☆     ☆     ☆     ☆     ☆     ☆     ☆     ☆     ☆     ☆     ☆     ☆     ☆     ☆     ☆     ☆     ☆     ☆     ☆     ☆     ☆     ☆     ☆     ☆     ☆     ☆     ☆     ☆     ☆     ☆     ☆     ☆     ☆     ☆     ☆     ☆     ☆     ☆     ☆     ☆     ☆     ☆     ☆     ☆     ☆     ☆     ☆     ☆     ☆     ☆     ☆     ☆     ☆     ☆     ☆     ☆     ☆     ☆     ☆     ☆     ☆     ☆     ☆     ☆     ☆     ☆     ☆     ☆     ☆     ☆     ☆     ☆     ☆     ☆     ☆     ☆     ☆     ☆     ☆     ☆     ☆     ☆     ☆     ☆     ☆     ☆     ☆     ☆     ☆     ☆     ☆     ☆     ☆     ☆     ☆     ☆     ☆     ☆     ☆     ☆     ☆     ☆     ☆     ☆     ☆     ☆     ☆     ☆     ☆     ☆     ☆     ☆     ☆     ☆     ☆     ☆     ☆     ☆     ☆     ☆     ☆     ☆     ☆     ☆     ☆     ☆     ☆     ☆     ☆     ☆     ☆     ☆     ☆     ☆     ☆     ☆     ☆     ☆     ☆     ☆     ☆     ☆     ☆     ☆     ☆     ☆     ☆     ☆     ☆     ☆     ☆     ☆     ☆     ☆     ☆     ☆     ☆     ☆     ☆     ☆     ☆     ☆     ☆     ☆     ☆     ☆     ☆     ☆     ☆     ☆     ☆     ☆     ☆     ☆     ☆     ☆     ☆     ☆     ☆     ☆     ☆     ☆     ☆     ☆     ☆     ☆     ☆     ☆     ☆     ☆     ☆     ☆     ☆     ☆     ☆     ☆     ☆     ☆     ☆     ☆     ☆     ☆     ☆     ☆     ☆     ☆     ☆     ☆     ☆     ☆     ☆     ☆     ☆     ☆     ☆     ☆     ☆     ☆     ☆     ☆     ☆     ☆     ☆     ☆     ☆     ☆     ☆     ☆     ☆     ☆     ☆     ☆     ☆     ☆     ☆     ☆     ☆     ☆ |

●本機に付属するディスクは「CD-ROM」です。一般オーディオ用CDプレーヤ ーでは絶対に再生しないでください。大音量によって耳に障害を被ったり、ス ピーカーを破損する恐れがあります。

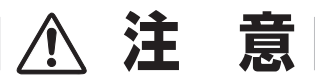

- ●ぬれた手で本機に触れないでください。プロジェクターおよび周辺機器の電源 プラグが AC コンセントに接続されているときは、感電の原因になることがあ ります。
- ●本機の近く(20 cm 以内)で携帯電話や PHS(簡易携帯電話)を使用しない でください。本機の仕様と異なる動作(誤動作)をする原因となります。

禁止

禁止

警告

| は  | じめに                                                                                                    | ;           |
|----|----------------------------------------------------------------------------------------------------|-------------|
| 1. | マルチカードイメージャーの機能について9                                                                                                    |             |
| 2. | お使いになるまでの手順11                                                                                                    |             |
| З. | マルチカードメージャーの動作                                                                                                    | }           |
| 4. | 各部の名称とはたらき・工場出荷設定・設置のしかた17                                                                                                    | ,           |
|    | 各部の名称とはたらき.       18         工場出荷設定       19         設定値の確認.       19         工場出荷設定への戻しかた.       19         工場出荷設定の内容.       20         112       20         113       20         114       20 | }<br>}<br>? |
|    | 設置のしかた 21<br>マルチカードイメージャーの取り付けかた 21<br>マルチカードイメージャーの取り外しかた 21<br>マルチカードの取り付けかた / 取り外しかた 22<br>マルチカードの取り付けかた / 取り外しかた 22                                                                         | 2           |
| 5. | ソフトウェアとインストール23                                                                                                    |             |
|    | MCI Cliernt (MCI クライアント) について                                                                                                    | F<br>5      |
| 6. | 有線LANの設定 29                                                                                                    |             |
|    | 準備       3C         ネットワーク環境の設定       3C         設定方法       3C         動作の確認       32         パスワード設定       33                                                                                  | )           |
| 7. | 無線LANの設定 35                                                                                                    | j           |
|    | 準備                                                                                                    | 3           |

| 8. | ブラウザーでの設定                                                                                                    | 41                                                                                                    |
|----|----------------------------------------------------------------------------------------------------|----------------------------------------------------------------------------------------------------|
|    |                                                                                                    | . 42                                                                                                    |
|    | フラワサーの環境                                                                                                    | . 42                                                                                                    |
|    | ブラウザーの起動                                                                                                    | . 43                                                                                                    |
|    | 設定情報                                                                                                    | . 43                                                                                                    |
|    | 高平成之                                                                                                    | . 47                                                                                                    |
|    | TCP / IP の設定<br>無線の設定                                                                                                    | 47<br>48                                                                                                    |
|    | E-mailの設定                                                                                                    | 49                                                                                                    |
|    | ユーザーバスワードの設定                                                                                                    | 51                                                                                                    |
|    | その他の設定                                                                                                    | 52                                                                                                    |
|    | 再起動                                                                                                    | . 54                                                                                                    |
| 9. | ネットワークを使って画像を展開する                                                                                                    | 55                                                                                                    |
|    | ネットワークを使って画像を展開する                                                                                                    | . 56                                                                                                    |
|    | タスクトレイのアイコンについて<br>User 権限ログインについて                                                                                                    | . 58                                                                                                    |
|    |                                                                                                    |                                                                                                    |
| 10 | D. PJ Controller の使いかた                                                                                                    | 61                                                                                                    |
|    |                                                                                                    |                                                                                                    |
|    | 準備                                                                                                    | . 62                                                                                                    |
|    | 準備<br>初期設定をする<br>E-mail の設定をする.                                                                                                    | . 62<br>. 64                                                                                                    |
|    | 準 備<br>初期設定をする.<br>E-mail の設定をする.<br>プロジェクターの電源と状態                                                                                                    | . 62<br>. 64<br>. 65<br>. 67                                                                                                    |
|    | 準備<br>初期設定をする<br>E-mail の設定をする<br>プロジェクターの電源と状態.<br>プロジェクターをコントロールする                                                                                                    | . 62<br>. 64<br>. 65<br>. 67<br>. 69                                                                                             |
|    | 準備<br>初期設定をする<br>E-mailの設定をする<br>プロジェクターの電源と状態.<br>プロジェクターをコントロールする<br>メニュー.                                                                                                    | . 62<br>. 64<br>. 65<br>. 67<br>. 69<br>. 78                                                                                     |
| 1  | 準備<br>初期設定をする.<br>E-mailの設定をする.<br>プロジェクターの電源と状態.<br>プロジェクターをコントロールするメニュー.<br><b>1. ネットワークビューワーの使いかた</b>                                                                                        | . 62<br>. 64<br>. 65<br>. 67<br>. 69<br>. 78                                                                                     |
| 1. | 準備<br>初期設定をする.<br>E-mail の設定をする.<br>プロジェクターの電源と状態.<br>プロジェクターをコントロールする.<br>メニュー.<br><b>1. ネットワークビューワーの使いかた</b><br>ネットワークビューワーのしくみと信号の流れ.                                                        | . 62<br>. 64<br>. 65<br>. 67<br>. 69<br>. 78                                                                                     |
| 1. | <ul> <li>準備</li> <li>初期設定をする</li> <li>E-mail の設定をする</li> <li>プロジェクターの電源と状態</li> <li>プロジェクターをコントロールする</li> <li>メニュー</li> <li><b>1. ネットワークビューワーの使いかた</b></li> <li>ネットワークビューワーのしくみと信号の流れ</li></ul> | . 62<br>. 64<br>. 65<br>. 67<br>. 69<br>. 78<br><b>79</b><br>. 80<br>81                                                          |
| 1  | <ul> <li>準備</li> <li>初期設定をする</li> <li>E-mail の設定をする</li> <li>プロジェクターの電源と状態</li> <li>プロジェクターをコントロールする</li> <li>メニュー</li> <li><b>1.ネットワークビューワーの使いかた</b></li> <li>ネットワークビューワーのしくみと信号の流れ</li></ul>  | . 62<br>. 64<br>. 65<br>. 67<br>. 69<br>. 78<br><b>79</b><br>. 80<br>81<br>82<br>. 82                                            |
| 1  | <ul> <li>準備</li> <li>初期設定をする</li> <li>E-mail の設定をする</li> <li>プロジェクターの電源と状態</li> <li>プロジェクターをコントロールする</li> <li>メニュー</li> <li><b>1. ネットワークビューワーの使いかた</b></li> <li>ネットワークビューワーのしくみと信号の流れ</li></ul> | . 62<br>. 64<br>. 65<br>. 67<br>. 69<br>. 78<br><b>79</b><br>. 80<br>81<br>82<br>. 82<br>82<br>84                                |
| 1  | <ul> <li>準備</li></ul>                                                                                                    | . 62<br>. 64<br>. 65<br>. 67<br>. 69<br>. 78<br><b>79</b><br>. 80<br>                                                            |
| 1  | <ul> <li>準備</li></ul>                                                                                                    | . 62<br>. 64<br>. 65<br>. 67<br>. 69<br>. 78<br><b>79</b><br>. 80<br>81<br>82<br>82<br>84<br>86<br><b>B9</b>                     |
| 1. | <ul> <li>準備</li></ul>                                                                                                    | . 62<br>. 64<br>. 65<br>. 67<br>. 69<br>. 78<br><b>79</b><br>. 80<br>82<br>82<br>82<br>82<br>82<br>84<br>88<br><b>89</b>         |
| 1  | <ul> <li>準備</li></ul>                                                                                                    | . 62<br>. 64<br>. 65<br>. 67<br>. 69<br>. 78<br><b>79</b><br>. 80<br>81<br>82<br>82<br>84<br>86<br><b>89</b><br>. 90<br>93<br>94 |
| 1. | <ul> <li>準備</li></ul>                                                                                                    | . 62<br>. 64<br>. 65<br>. 67<br>. 69<br>. 78<br><b>79</b><br>. 80<br>82<br>82<br>82<br>82<br>82<br>82<br>84<br>88<br><b>89</b>   |
| 1  | <ul> <li>準備</li></ul>                                                                                                    | . 62<br>. 64<br>. 65<br>. 67<br>. 69<br>. 78<br><b>79</b><br>. 80<br>                                                            |

# はじめに

本書は基本的な取扱いおよび操作方法を記載しています。 本機をご使用になる前に、本書をよくお読みになり、正しくご使用ください。

# 梱包内容の確認

箱の中には、以下のものが入っております。必ず開梱時に内容を確認してください。万一、不足する物があ りましたら、お買い求め販売店までご連絡ください。

□ Multi Card Imager 本体

CD-ROM

□ 使用説明書(2冊)

# 電波に関するご注意

本機を無線LANカードを使ってご使用になるときは、以下の事にご注意ください。

本機は、電波法に基づく小電力データ通信システム無線局の無線設備として、技術基準適合証明を受けてい ます。従って、本機を使用するときに無線局の免許は必要ありません。本機は日本国内のみでご使用になれ ます。海外ではご使用になれません。

本機は2.4GHz帯の周波数を使用し、以下の産業機器や無線局と同じ周波数帯を使用します。

・産業・科学・医療用機器(ペースメーカー等)

・工場の製造ライン等で使用されている移動体識別用の無線局

- 1)構内無線局(免許を要する無線局)
- 2)特定小電力無線局(免許を要しない無線局)

本機を使用するまえに、近くで移動体識別用の構内無線局および特定小電力無線局が運用されていないこと を確認してください。万一、本機から移動体識別用の構内無線局に対して電波干渉の事例が発生した場合は、 速やかに本機の使用周波数を変更するか、使用場所を変更し、電波干渉をしないようにしてください。 本機を分解・改造などしないでください、また、本製品に貼ってあるラベルをはがさないでください。法律 で罰せられることがあります。

# 電波障害自主規制について

この装置は、情報処理装置等電波障害自主規制協議会(VCCI) の 基準に基づくクラスB情報技術装置です。この装置は、家庭 環境で使用 することを目的としていますが、この装置がラジオ やテレビジョン受信機に近接して使用されると、受信障害を引き 起こすことがあります。使用説明書に従って正しい取り扱いをし てください。

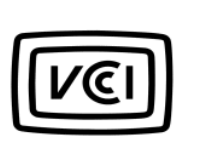

#### プロジェクターをネットワークで ご使用になる場合の安全上のご注意

- ●プロジェクターに異常が認められた場合、速やかにプロジェクターの電源プラグをコンセントから抜き、点検を行なってください。異常のまま使用すると火災や事故の原因となる場合があります。
- ●ネットワークを利用し、プロジェクターを遠隔地に設置してご使用になるとき、定期的にプロジェクターの安全点検を行なってください。また、プロジェクターを遠隔地に設置する場合、設置する場所の環境に十分注意を払ってください。正しく設置しないと、火災や事故の原因となることがあります。詳しくはプロジェクターの使用説明書をご覧ください。

#### 本機品使用上の注意

本機使用でのコンピューターの故障、トラブル、データの消失・破損、また取り扱いを誤った為に 生じた本機の故障、トラブルは当社では一切責任を負いません。コンピューター等の大切なデータ は必ず別ディスクへのバックアップの保存をお勧めいたします。

# 商標について

Windows、Windows95/98/Me、WindowsNT4.0/2000/XP、Internet Explorer は米国Microsoft Corporation の米国および、その他の国における登録商標または、商標、商品名です。Netscape Navigator、Netscape Communicator は、Netsape Communications Corporation 社の米国および、 その他の国における登録商標または商標です。

説明書に記載のメーカー名および商品名は各社の登録商標です。

\*本書の記載内容を一部または全部を無断で転載することは禁じられています。 \*本書に記載されている内容は、予告なく変更する場合があります。あらかじめご了承ください。 \*説明書に記載の図面形状および画面表示は実際のものと異なる場合があります。

# Chapter

# 1. マルチカードイメージャーの機能 について

マルチカードイメージャーの持つ機能について説明します。

マルチカードイメージャーは、プロジェクターを幅広いメディアで使うことを可能とするマルチインター フェース装置です。マルチカードイメージャー(本機)をプロジェクターへ装着し、別売のオプションカードを 本機へ装着することにより、プロジェクターを以下のように使うことができます。

#### マルチカードイメージャーはLV-7215、 LV-7210 および LV-5210専用です。

#### 無線LAN(別売 無線LANカード LV-WNO2を装着)

離れた場所に複数のプロジェクターを設置し、これらのプロジェクターへ無線LANを使ってコンピュータから画像を転送できます。1台のコンピュータから最大5台のプロジェクターへ画像を転送することが可能です。また、これら プロジェクターの操作・管理も無線LAN経由で行う事ができます。わずらわしい信号線をプロジェクターへ配線することなく、自由な位置でコンピューターを操作しながらプレゼンテーションを行うことができます。

また、無線LANアクセスポイントへの接続により、無線でLAN回線との接続もでき、LAN回線のない環境で も、新たなLAN回線の工事をすることなく、LANへの接続が可能です。ネットワークインタフェースは IEEE802.11b準拠、標準TCP/IP通信プロトコルをサポートしています。

#### 有線LAN(別売 有線LANカード LV-WNO1を装着)

LAN回線への直接接続が可能です。無線LANと同様に、LAN回線を通してプロジェクターへ画像の転送、プロジェクターの操作・管理ができます。標準TCP/IP通信プロトコルおよび10BASE-Tをサポートしています。

#### ネットワークビューワー (Network Viewer)

有線LAN、無線LANネットワーク環境のもとで、ネットワーク上に置かれたFTPサーバーの画像をネットワ ーク経由でプロジェクターから表示できます。

#### ビューワー (Viewer) (別売 コンパクトフラッシュ LV-WNO3装着)

コンピュータ、映像再生機器を使う事なく、プロジェクター単体でプレゼンテーション画像を再生すること ができます。付属の画像編集ソフト、スライドコンバーター(Slide Converter)は、PowerPoint, Bitmap, JPEGなど各種画像データをビューワーで再生するプレゼンテーション画像データに編集します。また、ソフ トのユニークな編集機能により、バラエティーに富んだプレゼンテーション画像を構成することができます。 ビューワーの使い方、スライドコンバーターについては、別冊の[ビューワーの使い方、スライドコンバー ターの使い方]をご覧ください。

# Chapter **2**

# 2. お使いになるまでの手順

はじめにお読みください。 マルチカードイメージャーをお使いになるまでの準備とそ の手順を説明します。お使いになる環境に合わせて準備を 行ってください。 .

.

.

V

.

マルチカードイメージャーは使う目的、使う環境によって、準備の手順が異なります。使う目的に合わせ、 図の手順にて準備を行ってください。

# STEP 1 パッケージを確認する

はじめに製品の添付品を確認ください。また、安全上の注意など、注意事項をよくお読み ください。

### STEP 2 各部の名称と機能を理解する

- 本体各部の名称とはたらきをよく確認します。
  - ☞ 『4. 各部の名称とはたらき・工場出荷設定・設置のしかた』
  - また、マルチカードイメージャーの機能についてよく理解してください。
    - ☞ 『1. マルチカードイメージャーの機能について』
    - 🖙 『3. マルチカードイメージャーの動作』

# STEP 3 本機を取り付ける

本機をプロジェクターに取り付け、ご使用目的の別売カードを マルチカードイメージャー へ取り付けます。

- ☞ 『4. 各部の名称とはたらき・工場出荷設定・設置のしかた』

※ ビューワーとして使用する場合 ………コンパクトフラッシュカード(LV-WNO3)を装着 別冊の「ビューワーの使い方 / スライドコンバータの 使いかた」をご覧ください。

# STEP 4 ソフトウェアをインストールする

パソコンに必要なソフトウェア (MCI Client、 Slide Converter)をインストールします。 『 『5. ソフトウエアとインストール』

### STEP 5 LAN の設定を行う

LAN の設定を行います。

- 有線LANで使用する場合 🛛 📽 『6. 有線LANの設定』
  - 無線LANで使用する場合 🛛 🐨 『7. 無線LANの設定』
- 詳しいLANの設定をする場合は、この後ブラウザーを使って行います。

☞ 『8. ブラウザーでの設定』

# STEP 6 準備完了・プロジェクターを操作する

これで準備が完了しました。LANを使ってプロジェクターを操作します。 コンピュータ画像を表示するとき 『9.ネットワークを使って画像を表示する』 ネットワークサーバーの映像を映すとき 『11.ネットワークビューワーの使いかた』 プロジェクターを操作・調整・管理するとき 『10. PJ Controller の使いかた』 『8. ブラウザーでの設定』

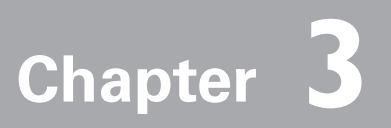

# 3.マルチカードイメージャーの動作

・マルチカードイメージャーの動作のしくみ

LANの接続様式

# マルチカードイメージャーの動作のしくみ

マルチカードイメージャーは、コンピュータ画面をそのまま転送する、画面キャプチャ方式を採用していま す。このためアプリケーションソフトの制約が無く、多様な環境でご使用になれます。コンピュータ画面か らプロジェクターへ画像が転送されるしくみは次のようになっております。(下図参照)

- 1. パソコンの画面を専用ソフト、MCI Clientを使用してリアルタイムに取り込みます。
- 2. 取り込まれた画像データは圧縮され、LAN(有線または無線)を経由してマルチカードイメージャーへ 転送されます。1台のMCI Client コンピュータから最大5台のプロジェクターへの転送が可能です。
- マルチカードイメージャーは転送されてきたデータをデジタルRGB信号にリアル変換し、プロジェクタ ーのDVI入力端子へ出力します。
- ※ 画像は各プロジェクターへ順次転送されます。このため、各プロジェクターで投映される画像にはズレ(遅れ)が生じます。

ご注意: 本機はDirectXを使用したアプリケーション、MS-Officeアシスタント、 DVDなどの動画再生には対応致しておりません。

#### マルチカードイメージャーのシステム構成図(一例)

※ 図は無線LAN構成の一例です。コンピュータ(1)、またはコンピュータ(2)から任意のプロジェクター への映像表示が可能。

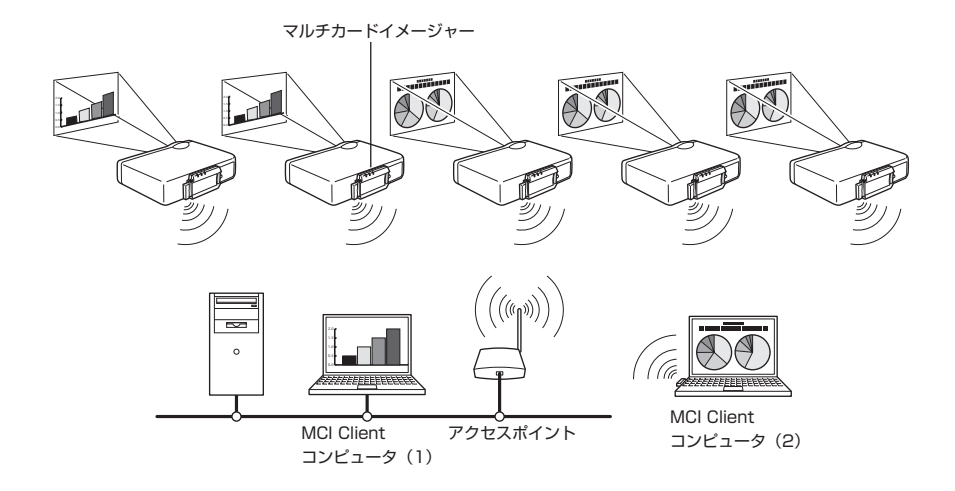

. . . . . . . . .

#### LANの 接続 様式

無線LAN インフラストラクチャ (Infrastructure) 通信モード

アクセスポイントを経由して有線LAN機器と無線LAN機器と通信を行います。また、アクセスポイント を経由して、無線LAN機器同士でも通信できます。無線LAN機器は、SSID/ESSIDで通信を行うアク セスポイントを指定します。これは無線LANと有線LANが混在しているネットワーク環境の場合に使用 される通信モードです。

無線LAN アドホック(ADHOC) 802.11通信モード
 無線LAN機器間で通信を行うモードです。 (SSID/ESSIDを使用して通信するモードです。)

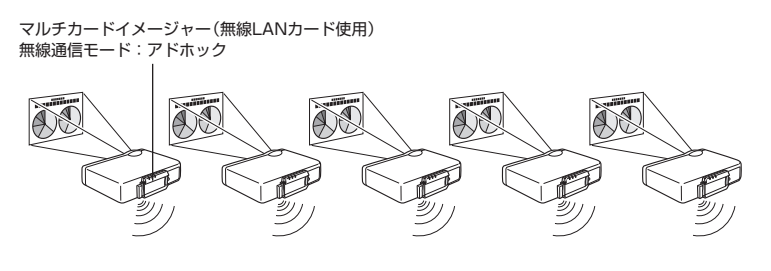

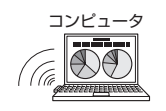

無線対応パソコン 無線通信モード:アドホック ■ 有線LAN通信モード

LAN回線を通して通信を行います。

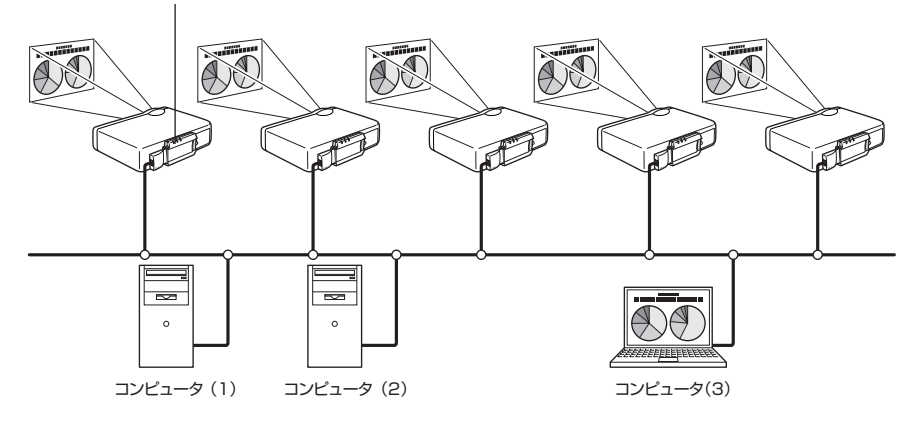

マルチカードイメージャー(有線LANカード使用)

プロジェクターにマウス操作機能を持つリモコンが付属されている場合、このリモコンでコンピュ ータのマウス操作ができます。リモコンをプロジェクターに向けて操作します。マウス操作のため のUSBケーブルの接続は必要ありません。(リモコン操作の詳しくは、プロジェクターの使用説明 書をご覧ください。)

# Chapter 4

# 4. 各部の名称とはたらき 工場出荷設定 設置のしかた

マルチカードイメージャーの各部の名称とそのはたらき、 工場出荷設定、および設置のしかたを説明します。 機器を正しくご使用いただくために、説明をよくお読みの うえ正しい取り扱いと設置を行ってください。

### 各部の名称とはたらき

前面

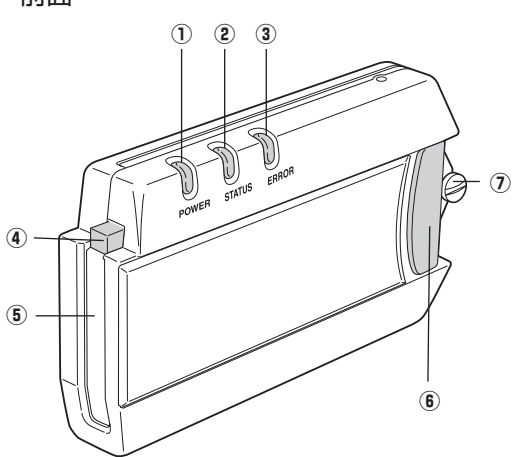

- POWER インジケータ(緑) 通常 : 点灯 エラー:不特定
- ② STATUSインジケータ(黄)
   通常:パケット受信で点滅 (本機宛てのみ)
   エラー:不特定
- ③ ERRORインジケータ(赤)
   通常 : 消灯
   エラー: 点灯
- ④ イジェクトボタン マルチカードを取り出すときにこのボタンを押します。
   ※ マルチカード:無線/有線LANカード/コンパ
  - クトフラッシュカードを総称しています。
- マルチカードスロット マルチカードの挿入口です。
- ⑤ ラッチボタン
   マルチカードイメージャーをプロジェクター
   に取り付け/取り外しする際に使用します。
- ⑦ 取り付けネジ マルチカードイメージャーをプロジェクター に取り付け/取り外しする際に使用します。
- コネクタープラグ プロジェクターとマルチカードイメージ ャーのコネクタを接続します。
- ・取り付け検知ボタン
   マルチカードイメージャーを取り付けた
   ことをプロジェクターへ認識させるため
   のボタンです。
- 取り付けフック マルチカードイメージャーを本体に取り 付けるためのフックです。
- ① テストスイッチ 現在のLAN設定内容の確認や工場出荷設 定にもどすスイッチです。詳しくは次ペ ージ参照。

# 工場出荷設定

マルチカードイメージャーは、無線LAN環境に3セット(LAN 1〜LAN 3)、有線LAN環境に3セット(LAN 4〜LAN 6)のLAN環境をセットさせることができ、プロジェクターを使うLAN環境に合わせてこれを切り替えて使用する事ができます。

工場出荷の時、あらかじめLANの環境がセットされています。お使いの環境に近いLANを選択の上、LAN環境を合わせてお使いください。工場出荷時は無線LANは「LAN3」に、有線LANは「LAN4」にセットされています。(工場出荷設定(別表)参照)

#### 設定内容の確認

マルチカードイメージャーが現在選択しているLANの設定 内容が確認できます。

- プロジェクターの電源を入れ、プロジェクターの入力を Wireless(無線)、または、Wired(有線)にします。
- 2) テストスイッチ(穴の中)を細い棒で押します。(右図参照)
- マルチカードイメージャーに設定されているLANの内容 が10秒間スクリーンに映し出されます。

#### 工場出荷設定への戻しかた

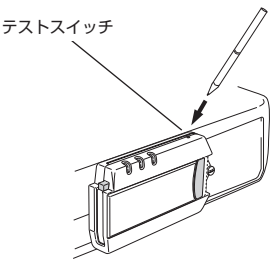

ユーザー設定を工場出荷設定に戻すことが出来ます。

- 1) プロジェクターの電源を入れ、プロジェクターの入力をWireless(無線)、または、Wired(有線)にします。
- 2) テストスイッチ(穴の中)を細い棒で約10秒間押し続け離すと、マルチカードイメージャーの全てのランプが点滅状態となり、工場出荷設定に戻ります。 コンパクトフラッシュカード装着時やLANカードを装着していない時は工場出荷時設定に戻すことができません。

設定内容確認投映画面の一例(無線LANカード装着時)

- ※ WIRELESS SSID/ESSIDの表示は設定が小文字でも表示は全て大文字で 表示されます。
- ※ 実際の画面と異なります。

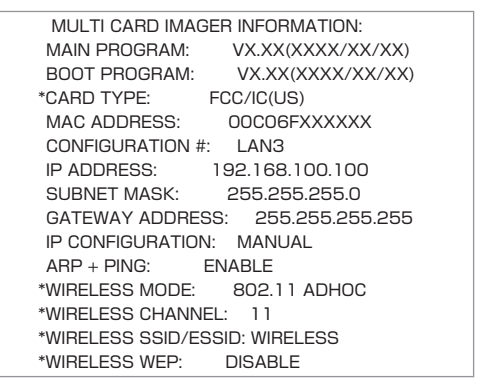

<sup>\*</sup>は有線LANカード装着時には表示されません。

### 工場出荷設定の内容

| 無線LANカード装着時 () | 工場出荷時は | [LAN3] | に設定されています。) |
|----------------|--------|--------|-------------|
|----------------|--------|--------|-------------|

| 百日                                                   | 工場出荷時の設定値                                     |                                                          |                                               |
|------------------------------------------------------|-----------------------------------------------|----------------------------------------------------------|-----------------------------------------------|
|                                                      | LAN 1                                         | LAN 2                                                    | LAN 3                                         |
| 設定セット<br>〈CONFIGURATION #〉                           | 〈LAN1〉                                        | <lan 2=""></lan>                                         | 〈LAN 3 〉                                      |
| IPアドレス<br><ip adress=""></ip>                        | 〈169.254.100.100〉                             | <192.168.100.100>                                        | <192.168.100.100>                             |
| サブネットマスク<br><subnet mask=""></subnet>                | <255.255.0.0>                                 | <255.255.255.0>                                          | <255.255.255.0>                               |
| ゲートウェイアドレス<br><gateway address=""></gateway>         | <255.255.255.255>                             | <255.255.255.255>                                        | <255.255.255.255>                             |
| IPアドレスの設定方法<br><ip configuration=""></ip>            | 手動設定<br><manual></manual>                     | DHCP<br><dhcp></dhcp>                                    | 手動設定<br><manual></manual>                     |
| ARP+PINGによる<br>IPアドレス設定<br><arp +="" ping=""></arp>  | 有効<br><enable></enable>                       | 有効<br><enable></enable>                                  | 有効<br><enable></enable>                       |
| ワイヤレスモード<br><wireless mode=""></wireless>            | アドホック<br><802.11 アドホック>                       | インフラストラクチャ<br><infrastructure></infrastructure>          | アドホック<br><802.11 アドホック>                       |
| チャンネル<br><wireless channel=""></wireless>            | <11>                                          | <11>                                                     | <11>                                          |
| SSID/ESSID<br><wireless essid="" ssid=""></wireless> | WIRELESS<br><wireless><br/>(半角大文字)</wireless> | ANY<br><any(使用中のssid <br="">ESSIDを表示)&gt;</any(使用中のssid> | WIRELESS<br><wireless><br/>(半角大文字)</wireless> |
| WEP暗号化<br><wireless wep=""></wireless>               | 無効<br><disable></disable>                     | 無効<br><disable></disable>                                | 無効<br><disable></disable>                     |
| DNSドメイン                                              | -                                             | -                                                        | -                                             |
| DNSアドレス                                              | <255.255.255.255>                             | <255.255.255.255>                                        | <255.255.255.255>                             |

#### 有線LANカード装着時(工場出荷時は「LAN4」に設定されています。)

| 百日                             |                       | 工場出荷時の設定値             |                    |
|--------------------------------|-----------------------|-----------------------|--------------------|
|                                | LAN4                  | LAN5                  | LAN6               |
| 設定セット                          | (LAN4)                | (LAN5)                | (LAN6)             |
| (CONFIGURATION #)              | (2.1.1)               | (2                    | (2) (3)            |
| IPアドレス                         | (169 254 100 100)     |                       |                    |
| <ip adress=""></ip>            | (100:204:100:100/     | <102.100.100.100>     | <16E.166.166.1662  |
| サブネットマスク                       | ~255 255 0 0>         | ~255 255 255 0        | ~255 255 255 0     |
| <subnet mask=""></subnet>      | <233.233.0.02         | <233.233.233.0>       | <200.200.200.0>    |
| ゲートウェイアドレス                     | ~255 255 255 255 255  | ~255 255 255 255      | ~255 255 255 255 > |
| <gateway address=""></gateway> | <233.233.233.233.233/ | <233.233.233.233.233/ | <200.200.200.200/  |
| IPアドレスの設定方法                    | 手動設定                  | DHCP                  | 手動設定               |
| <ip configuration=""></ip>     | <manual></manual>     | <dhcp></dhcp>         | <manual></manual>  |
| ARP+PINGによる                    | 有効                    | 有効                    | 有効                 |
| IPアドレス設定                       |                       | <enable></enable>     | <enable></enable>  |
| <arp +="" ping=""></arp>       |                       |                       |                    |
| DNSドメイン                        | -                     | -                     | -                  |
| DNSアドレス                        | <255.255.255.255>     | <255.255.255.255>     | <255.255.255.255>  |

※表中<>内の記載は画面およびメニューに表示される名称です。

# 設置のしかた

#### マルチカードイメージャーの取り付けかた

- マルチカードイメージャーのラッチボタン(下図左)を押しながら、マルチカードイメージャーのコネクタ ープラグをプロジェクターのDVI端子に、また、マルチカードイメージャーの取り付けフックをプロジェ クターの穴の中に押し込みます。
- 2. コネクターがプロジェクターのDVI端子に正しく取り付いた状態で、ラッチボタンを放します。
- 3. マイナスドライバーでネジを締め付け、マルチカードイメージャーをプロジェクターに固定します。

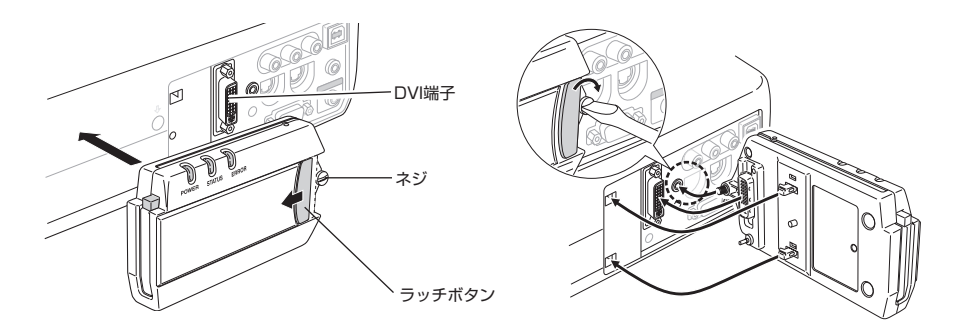

### マルチカードイメージャーの取りはずしかた

1. ネジをゆるめます。

2. ラッチボタンを押しながら、マルチカードイメージャーをプロジェクターから引き抜きます。

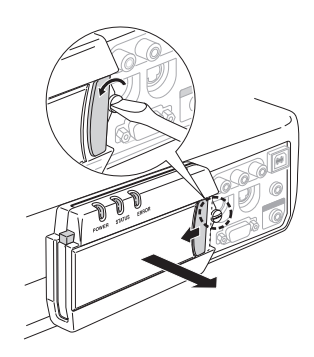

#### マルチカードの取り付けかた・取りはずしかた

#### ・取り付けかた

マルチカードイメージャーのカードスロットに指定のマルチカードを奥までしっかりと挿入します。(イジ ェクトボタンが出た状態になります。)

【注意】 指定以外のマルチカードを挿入しないでください。指定以外のマルチカードでは正しく動作しません。また、 機器の
の
故障の原因となります。

#### ・取りはずしかた

イジェクトボタンを押します。カードがはずれ取りだすことができます。

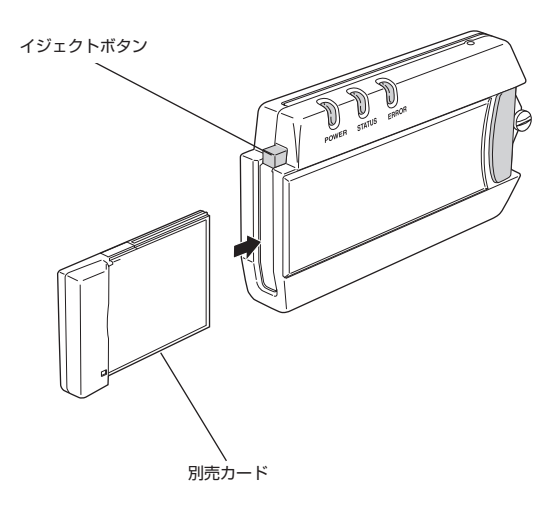

# Chapter 5

# 5. ソフトウェアとインストール

マルチカードイメージャーを使うためのソフトウェアの インストールを行います。 添付されているCD-ROMには次の2つのソフトウェアが 入っています。

 ・MCI Client (MCI クライアント)
 無線LAN、有線LANを使ってプロジェクターに映像を 表示したり、プロジェクターの操作・管理を行うソフトウェアです。
 本章ではこのソフトウェアのインストールを行います。
 MCI Client をインストールせず、直接CD-ROMドラ イブからソフトウェアを起動して使うこともできます。

Slide Converter (スライドコンバータ)
 マルチカードイメージャーをビューワー (Viewer) として使うとき、画像編集に使うユーティリティーソフトです。
 ビューワーの詳しくは、別冊の「Viewerの使いかた/Slide Converter の使いかた」をご覧ください。

日本

# MCI Cliernt (MCI クライアント) について

MCI Client は、コンピュータの表示画面を有線LAN/無線LANを経由して、マルチカードイメージャーを装着したプロジェクターから投映したり(最大5台まで同時に投映可能)、プロジェクターの操作や設定、管理を遠隔操作で行うソフトウェアです。

. . . . . . . . . .

コンピュータがマルチカードイメージャーを装着したプロジェクターへ画像を送信したり、プロジェクター を操作している間は、他のコンピュータからそのプロジェクターの操作はできません。

DirectXを使用したアプリケーション、MS-Officeアシスタント、DVDなどの動画再生には対応しておりません。

#### 動作環境

本ソフトウェアは、以下のコンピュータ環境で動作致します。

| 本アプリケーションの対応OS                         | Windows 98 / Me / NT4.0 / 2000 / XP          |
|----------------------------------------|----------------------------------------------|
| Windows 98 / Me / NT4.0 / 2000         | RAM 64MByte以上のメインメモリ(ただし、同時に実行する             |
| 使用時の必要条件                               | アプリケーションによっては、さらに必要になる場合もあります。)              |
| Windows XP Home Edition / Professional | RAM 128MByte以上のメインメモリ(ただし、同時に実行するア           |
| 使用時の必要条件                               | プリケーションによっては、さらに必要になる場合もあります。)               |
| パソコンの推奨CPU                             | Pentium3 600MHz相当以上                          |
| パソコンのHDD(ハードディスクドライブ)                  | 100MByte以上の空き容量                              |
| パソコンのディスプレイ設定                          | VGA (640×480)、SVGA(800×600)、XGA (1024×768) の |
|                                        | うち1つ以上の解像度をサポートしていること。色数は                    |
|                                        | 16ビット(65536色)、24/32ビット(1677万色)               |
|                                        | のいずれかであると。                                   |

# Slide Converter(スライドコンバータ)について

プロジェクターのビューワー機能で再生する画像の編集ソフトです。詳しくは別冊の「Viewer の使いかた・ Slide Converter の使いかた」をご覧ください。 ソフトウェアのインストールは本章の手順に従ってください。

# ソフトウェアのインストール

ソフトウェア(MCI Client / Slide Converter)のインストールを行います。

【メモ】MCI Client をインストールせずに直接CD-ROMドライブから起動して使う場合は、インストール手順3で「MCIクラ イアントを起動します」を実行します。

#### 1. ソフトウェア CD-ROM をパソコンの CD-ROM ドライブにセットする

ソフトウェアが自動的に起動し、言語を選択する画面が表示されるのでプルダウンメニューから言語を 選択して「OK」ボタンをクリックします。

| Select Languag | e          |      |
|----------------|------------|------|
| Language       | Japanese 🗸 | ок   |
|                |            | Exit |
|                |            |      |

【メモ】 言語の選択画面が自動的に表示されない場合、パソコンのマイコンピュータの CD-ROMドライブを開いて、 「AutoRun.exe 」を起動してください。言語の選択画面が表示されます。

#### 2.「ソフトウェア使用許諾」画面が表示される

内容をよくお読みの上、使用許諾内容に同意いただける場合は「同意する」のラジオボタンにチェックを 入れ「OK」をクリックしてください。

| ソフトウェア使用許諾                                                                                                    |
|----------------------------------------------------------------------------------------------------|
| Multi Card Imager Software CO-POMご根摘のソフトウェア(以下、「本ソフトウェア」といします。)を<br>インストール前に、必丁目的の取換条項を乱長なくたれ、<br>以下の取換条項にご同意いただけち場合にのみ本ソフトウェアをインストールするようお願いいたし<br>ます。<br>なんご同意いただけない場合、本ソフトウェアをインストールしないでください。<br>ソフトウェア(伊朗)礼気取り音 |
| 三達電艇時代会社(UF、厚料上)、します。)は、あ客職に利しなシフトウェアを下記条件に巻った<br>使用する権利差料割にします。た客種が期待なれる客職に利しなシフトウェアの変化ならび<br>に、キンフトウェアの使用点な10世界の6歳につきましては、あ名権の会社とさせていただます。                                                                       |
| 第1条。本契約の対象シック・ウェア」<br>本契約割において、使用年間の対象となる「ソフトウェア」は、本CD-ROMに含まれるプログラムの全<br>てとします。                                                                                                    |
| 第2条(使用酸心料理<br>野村は、茶香畑がこの説いに従ってホソフトウェアを使用することを条件にお客棚にホソフトウェア<br>の非色点的使用電茶料型。ます。<br>ホンプトウェアは学科型制品はiCard Imagerが接続するLAN上で、一名または複数名のハードウェア<br>で使用することができます。                                                            |
| 第3条 本リフトウェアの複製                                                                                                    |
| ○ 同意する) ○ 同意しない OK キャンセル                                                                                                    |

日本語

#### 3. メインメニュー画面が表示される

左側のメニューから「MCI Client」を選択してメニューを表示します。

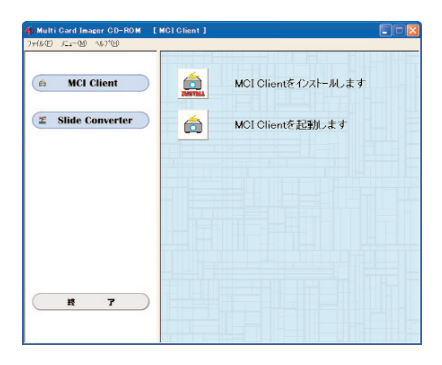

【注意】 MCI Client とSlide Converterは同時にインストールできません。それぞれインストールしてください。 Slide Converter を インストールする場合は、左側のメニューから「Slide Converter」ボタンをクリックし、メニューを表示します。

#### 4. [MCI Clientをインストールします] をクリックする

MCI Client 用インストールウィザードが起動します。「次へ」をクリックします。

※ MCI Cliernt を CD-ROM から直接起動する場合は、「MCI Client を起動します」をクリックします。

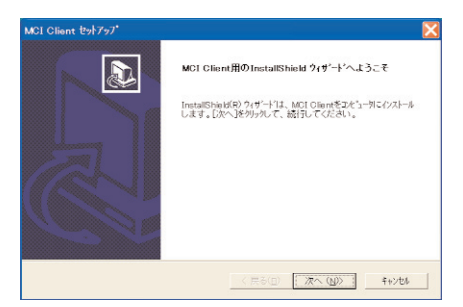

#### 5.「使用許諾契約」画面が表示される

内容をよくお読みいただき、使用許諾内容に同意いただける場合は「はい」クリックしてください。

| MCI Client セットアップ 🛛 🔀                                                                                                    |
|----------------------------------------------------------------------------------------------------|
| 使用許諾契約<br>次の製品使用許諾契約を注意深くお読みください。                                                                                                    |
| 契約の残りの部分を読むには、[Page Down]Fーを押してください。                                                                                                    |
| MCI Client(キャブティンフト、以後(キッフトウェア」といいます。)をインストールする制に、企っ<br>す以下の実効発現を放うください。まだ1年頃に「同意いただけた場合にのみキンフトウェ<br>アをインストールしてくたさい。なおこ何意いただけない場合、キンフトウェアをインストールし<br>ないてくたさい。 |
| ンテウェア使用時級利用書<br>三連電機株式会社(以下、「弊社)といいます。)は、お客様に対し本ソフトウェアを下記条件<br>に基づき使用する権利を推測にとます。お客様が期待される効果を得るためのホソフトウ<br>ェアの違振ならびに、ホソフトウェアの使用あよび使用の結果につきましては、お客様の受 ☑        |
| 前述の製品使用許諾契約のすべての条何に同思しますか?D.いう人は"かを満住すると、<br>セッドフップを中止します。MCI Client をインストルするには、この契約に同思する必要があります。<br>http://Shafd                                             |
| く展る(団) はい(文) いいえ(団)                                                                                                    |

#### 6. インストール先を選択する

インストール先の選択画面が表示されます。インストール先のフォルダに問題が無ければ「次へ」をクリックします。

| ストール先の 選択<br>セットアップがファイルをインストールするフォルダき                                            | 遺択してください。         |          | J.    |
|-----------------------------------------------------------------------------------|-------------------|----------|-------|
| セットアッフ作ま、次のフォルダに MOI Client                                                       | をルストールします。        |          |       |
| このフォルタへのインストールは、[次へ]本例                                                            | をクリックします。         |          |       |
| 800つんどへ ハストームナス 場合け 「会                                                            | 細胞がたがかりっかってつきまがある | 発択してください | 1.    |
| 24614101 ALVE_D 0 048514 18                                                       |                   |          |       |
| カウイイリアイン 51/01-7月1日 100 (第回日本) 100<br>- インストーム年の7月15년                             |                   |          |       |
| クロシイドア・コンションドラ 9 9 4 1014、109<br>- (ソストール 先の) フォルゲ<br>O:IProgram Files/MOI Olient |                   |          | 李熙(四) |

#### 7. ショートカットを設定する

ショートカットの設定画面が表示されます。ショートカットの設定が不要であればチェックをはずして 「次へ」をクリックします。CD-ROMよりファイルのコピーが開始されます。

| MCI Client セットアッフ*    |                       |
|-----------------------|-----------------------|
| ショートカットの設定            |                       |
| MCI Clientを起動しやすくします。 |                       |
| □ スタートアップに登録する        |                       |
| ☞ デスクトップにショートカットを作成する |                       |
|                       |                       |
|                       | 〈 戻る(目) 次へ (N)〉 キャンセル |

#### 8. インストールウィザードを終了する

ファイルのコピーが完了するとインストール完了の画面が表示されるので「完了」をクリックして、イン ストールウィザードを終了します。

この後表示される Readmeファイルも必要に応じてお読みください。

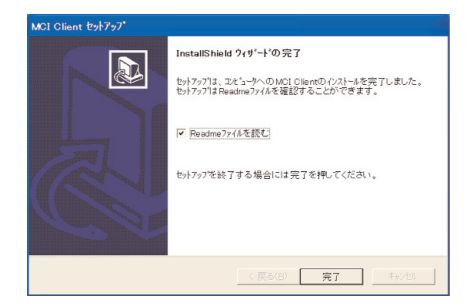

#### 9. MCI Client が正しくインストールされたことを確認する

コンピュータの【スタート】→【プログラム】→【Multi Card Imager】→【MCI Client】もしくは デスクトップ上のショートカットから、 MCI Client を立ち上げます。下の画面が表示されれば、インス トールが正常に行われました。画面右上のズボタンをクリックして閉じます。 \*\* この時点ではMCI Client は動作しません。下図のようなエラー表示が表示されます。

| æ | 接続先選択                   |        |      |         |  |  |  |
|---|-------------------------|--------|------|---------|--|--|--|
|   | Multi Card Imager       |        |      |         |  |  |  |
|   | プロジェクター名                | IP7ドレス | 目羊糸田 | MACアドレス |  |  |  |
|   |                         |        |      |         |  |  |  |
|   |                         |        |      |         |  |  |  |
|   | Multi Card Imager 検索中   |        |      |         |  |  |  |
|   | 複数選択は[CTRL]キーを押しながらクリック |        |      |         |  |  |  |
|   |                         |        |      |         |  |  |  |

#### 【エラー表示】

| ŀラブルシューティンヴ                                                                                 |   |  |  |  |  |
|---------------------------------------------------------------------------------------------|---|--|--|--|--|
| Multi Card Imager から応答がありません。<br>以下の項目をご確認したさい。                                             |   |  |  |  |  |
| Check 1: Multi Card Imager の電源は入っていますか?                                                     |   |  |  |  |  |
| Check 2: 電波の状態は悪くないですか?                                                                     |   |  |  |  |  |
| Check 3: Multi Gard Imager やアクセスポイント、パソコンの無線設定は正しいですか?                                      |   |  |  |  |  |
| Check 4: 無線設定はすべて同じモードで動作していますか?<br>(802.11AdHoc、インフラストラクチャ)                                |   |  |  |  |  |
| Point 4.1: 802.11 AdHocまたはオンフラストラクチャモードの場合、パンコンと<br>Multi Card Imager のSSID/ESSIDの設定は同じですか? |   |  |  |  |  |
| Point 42: WEP(暗号化)の設定がされている場合、パソコンとMulti Card Imager<br>は同じ設定ですか?                           |   |  |  |  |  |
|                                                                                             | ~ |  |  |  |  |
| [                                                                                           |   |  |  |  |  |

# Chapter 6

# 6. 有線LANの設定

プロジェクターを有線LANで使うための準備と、LAN 環境の設定のしかたを説明します。 マルチカードイメージャーを有線LANで使うには以下の 別売カードを使います。

有線LANカード:LV-WNO1

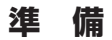

. . . . . . . マルチカードイメージャーは、操作するMCI Client をインストールしたコンピュータと同じLAN上に設置さ れている必要があります。

- 1. 別売の有線LANカード:LV-WNO1をマルチカードイメージャーへ取り付けます。
- 2. LANケーブルを有線LANカードへ差し込みます。 LANカードおよびマルチカードイメージャーの各インジケータのはたらきを理解ください。

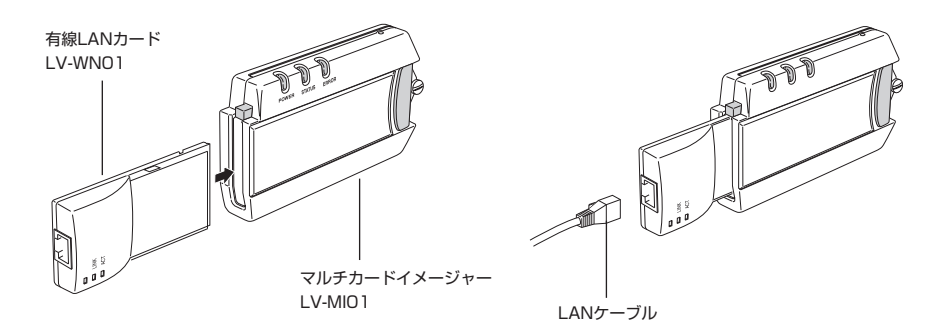

# ネットワーク環境の設定

有線LANのネットワーク環境の設定はプロジェクターのメニューから行います。 設定内容の変更、また、詳細な設定はブラウザーを使って行うことができます。詳しくは、「8.ブラウザーで の設定」を参照ください。

#### 設定方法

1. プロジェクターの電源を入れ、メニューの入力で有線(Wired)を選択する 有線LANがメニューに表示されない場合、有線LANカードがマルチカードイメージャーに正しく取り付 けられていない可能性があります。取り付けを確認してください。

【注意】 マルチカードイメージャーの電源(POWER)ランプが点灯していることを確認ください。また、エラー(ERROR) ランプが消灯 していることを確認ください。 電源ランプが点灯していない、もしくはエラーランプが点滅している場合、マルチカードイメージャーの取り付けを確

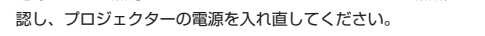

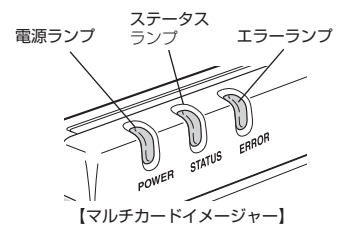

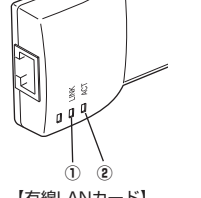

① LNK 常時点灯 2 ACT データ送受信時に点滅

【有線LANカード】

#### 2. [Wired Setting] を選択する

プロジェクターのリモコンまたは操作パネルのMENUボタンを押してメニューバーを出し、ポイント左右 ボタンでポインタを「Wired Setting」にあわせます。

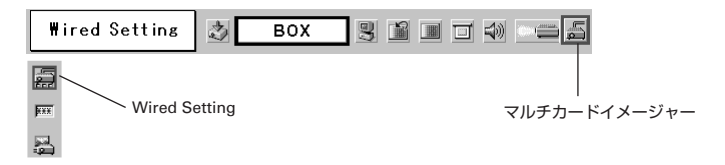

#### 3. 希望するLANを選択する

プロジェクターのリモコンまたは操作パネルのポイント左右ボタンで、希望するLAN(4~6)を選択します。ポイントボタンを押す毎に「LAN4」「LAN5」「LAN6」「オフ」が順番に切り換わります。切り換え中、「しばらくお待ち下さい」という表示がでます。

| ₩ired Setting | BOX 🖳 🖼 |  |
|---------------|---------|--|
|---------------|---------|--|

#### 4. SET ボタンを押す

LAN設定画面が現れ、選択したLANの設定内容が表示されます。各項目を設定します。 数値の変更はポイント上下ボタン、項目の変更はポイント左右ボタンで行います。 (各項目の設定の詳しくはシステム管理者にご相談ください。)

#### 5. LAN設定画面の「SET」を選択し設定を完了する

プロジェクターのリモコンまたは操作パネルのポイント左右ボタンで、LAN設定画面の「SET」を選択 し設定を完了します。この後、有線LANが正しく設定され動作しているかの確認を行います。(次ページ)

| LAN 4      | Wired Setting |           |     |        |
|------------|---------------|-----------|-----|--------|
| IP Address | 169           | 254       | 100 | 100    |
| Sub net    | 255           | 255       | 0   | 0      |
| Gatewey    | 255           | 255       | 255 | 255    |
| DNS        | 255           | 255       | 255 | 255    |
|            |               | $\langle$ | SET | CANCEL |

※図は工場出荷時(LAN 4 )の設定値です。

※ IP アドレスの設定は Windows のコ マンドを使っても行うことができま す。(P94参照)

#### 動作の確認

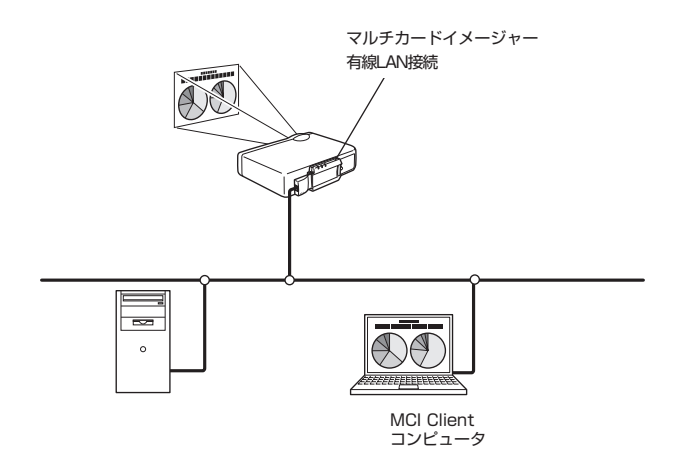

#### 1. MCI Client を起動する

コンピュータの【スタート】→【プログラム】→【Multi Card Imager】もしくはデスクトップのショートカットからMCI Client を立ち上げます。

#### 2. 正常に設定されていることを確認する

マルチカードイメージャーのIPアドレス表示がMCI Clientに表示されれば有線LANは正常に設定されています。

【注意】「Multi Card Imager 検索中」のあと、トラブルシューティングの画面が表示された場合、ネットワークは正しく設定 されていません。

もう一度プロジェクターでネットワークの設定内容を確認してください。

ルーターを越えたセグメントの異なる場所へ設置されている プロジェクター には接続できません。接続するには新た にIPアドレスの設定が必要です。「7. 無線LANの設定」の「動作の確認」(P38)をご覧ください。

【メイン画面】

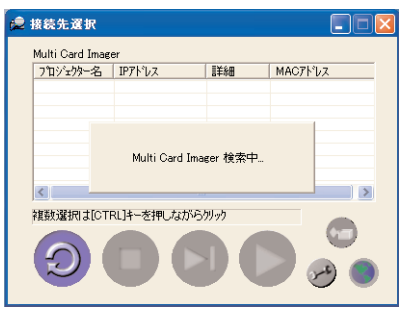

【エラー画面】

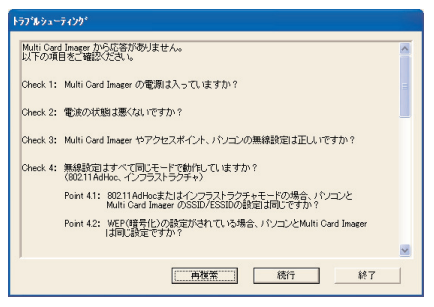

#### パスワード設定

ネットワークを通じて本機へのアクセスを制限するパスワードを設定します。 パスワードを入力すると、ネットワークで本機を操作するとき、パスワードが要求されます。

1. パスワード設定ダイアログを表示させる

プロジェクターのリモコンまたは操作パネルを使用し、パスワード設定アイコンを選択し、SETボタンを 押す。

#### 2. パスワードを設定する

プロジェクターのリモコンまたは操作パネルのポイントボタンを使用し、パスワードを数字4桁入力して ください。数値変更は上下、項目変更は左右で設定します。設定の完了はSETを選択し、SETボタンを押 してください。(「0000」はパスワード無しの設定となります。)

|   | Password | 3   | вох | 9     | I    | <b>\$</b> 0) |     |
|---|----------|-----|-----|-------|------|--------------|-----|
|   | パスワー     | ド設定 |     |       |      |              |     |
| 9 |          |     |     | Passv | vord |              |     |
|   |          |     |     | 0     | 0    | 0            | 0   |
|   |          |     |     | S     | ET   | CAN          | CEL |

本機をネットワークに接続する場合、パスワードの設定をおすすめします。パスワードの確認・変更は 「8.ブラウザーでの設定」でも行う事もできます。

# Chapter 7

# 7. **無線LANの設**定

プロジェクターを無線LANで使用するための、LAN環境の設定を行います。無線LANで使うには以下の別売カードが必要です。

#### 無線LANカード:LV-WNO2

無線LANをご使用になるには、操作するコンピューターは IEEE802.IIbに準拠した無線LANカード(アダプタ)を備 え、無線LANが使える環境にあることが必要です。 また、アクセスポイントを使ったインフラストラクチャモ ードでお使いになるにはIEEE802.IIbに準拠したアクセス ポイントが必要です。

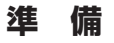

マルチカードイメージャーは、操作するMCI Client をインストールしたコンピュータと同じLAN上に設置されている必要があります。

別売の無線LANカード:LV-WNO2 をマルチカードイメージャーへ取り付けます。 ※LANカードおよびマルチカードイメージャーの各インジケータのはたらきをご理解ください。

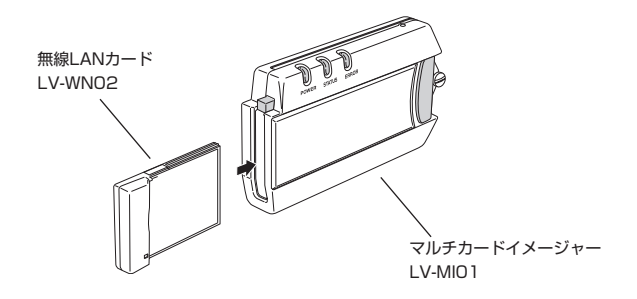

## ネットワーク環境の設定

はじめに、マルチカードイメージャーを無線LANでお使いになる場合、無線LAN環境をご確認ください。無線 LANの様式については、「3.マルチカードイメージャの動作」の「LANの接続様式」をご覧ください。

無線 LAN ネットワーク環境の設定はプロジェクターのメニューから行います。 詳細な設定は、ブラウザーを使って行うことができます。詳しくは、「8.ブラウザでの設定」をご覧くださ い。

#### 設定方法

- 1. プロジェクターの電源を入れ、入力メニューから「Wireless」(無線)を選択する 「Wireless」がメニューに表示されない場合、無線LANカードがマルチカードイメージャーに正しく取 り付けられていない可能性があります。取り付けを確認してください。
- 【注意】マルチカードイメージャーの電源(POWER)ランプが点灯していることを確認ください。また、エラー(ERROR) ランプが消灯していることを確認ください。電源ランプが点灯していない、もしくはエラーランプが点滅している場合、 マルチカードイメージャー取り付けを確認し、プロジェクターの電源を入れ直してください。

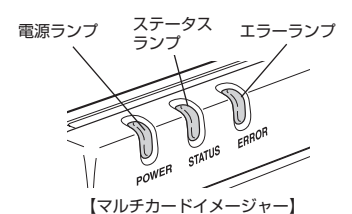

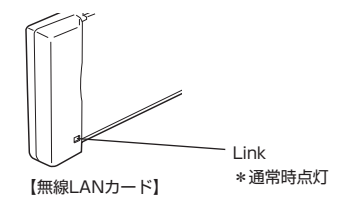

. . . . . . . . . . . . . . . . .
## 2. Wireless Setting (無線LAN設定) を選択する

プロジェクターのリモコンまたは操作パネルのMENUボタンを押してメニューバーを出し、ポイント左右 ボタンでポインタを「Wireless Setting」にあわせます。

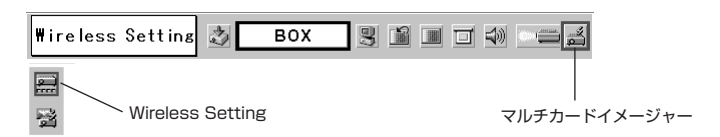

## 3. LANを選択する

プロジェクターのリモコンまたは操作パネルのポイント左右ボタンで、希望するLAN(1~3)を選択します。ポイントボタンを押す毎に「LAN1」「LAN2」「LAN3」「オフ」が順番に切り換わります。切り換え中、「しばらくお待ち下さい」という表示が出ます。工場出荷時はLAN3(AdHocモード)に設定されています。

本章ではLAN3の設定に基づいて説明いたします。

| Wireless Setting | ٢ | BOX | 3 |
|------------------|---|-----|---|
| LAN 3            |   |     |   |
| 3                |   |     |   |

✓ LAN選択について 
マルチカードイメージャーには3つのセット環境 (LAN1、LAN2、LAN3)が予め用意されており、 工場出荷時はLAN3に設定されています。工場出荷時の 設定内容については「4.工場出荷設定」の項を参照く ださい。

### 4. LAN設定画面を表示する

SETボタンを押し、LAN設定画面を表示します。選択したLANの設定内容が表示されます。所定の情報 を入力します。(各項目の設定の詳しくはシステム管理者にご相談ください。)

【工場出荷設定(LAN3)を使用する場合】

- a) IP アドレス(IP Address)←IPアドレスを入力します。
- b) サブネットマスク(Sub Net)←入力の必要ありません。
- c) ゲートウェイ(Gateway)←入力の必要ありません。
- d) 通信モード(Connection Status)←AdHocのままとします。
- e) SSID/ESSID/IBSSD←文字などを入力します。(初期値は 「WIRELESS」になっています)
- ※ a) は他の無線LAN(AdHocモード)対応コンピューターのIPア SSID/ESSID/BSSID ドレスと重ならないものをご使用ください。
- ※ e)はお使いになる無線LAN対応コンピューターの設定と合わせ る必要があります。プロジェクターをコンピューターに合わせ るか、またはコンピューターをプロジェクターに合わせてくだ さい。プロジェクターのSSID/ESSID/IBSSDの初期設定記号 は "WIRELESS"になっています。コンピューターのワイヤ レスチャンネルが11チャンネルになっているか確認ください。
- ※ b), c)はAdHocモードでは設定の必要ありません。初期設定の 画面のままお使いください。

#### LAN 3 Wireless Setting IP Address 192 168 100 100 Sub net 255 255 255 ۵ 255 255 255 255 Gatewey Connection Status Ad-Hoc WIRELESS SET CANCEL

※図は工場出荷時(LAN3)の設定値です。

## 愛 設定画面の数値入力、文字入力のしかた

ポイント左右ボタンで移動を行い、ポイント上下ボタンで数値および内容の変更、またSSID/ESSID/BSSD 項目の文字 選択を行います。文字はポイント上下ボタンで、A-Z、a-z、ブランク(スペース)から選択できます。次の文字への移動 はポイント左右ボタンで行います。 日本語

## 入力項目と設定内容

| 項目                | 説明                                                                                     |
|-------------------|----------------------------------------------------------------------------------------|
| IP Address        | …使用する環境下でのPアドレスを設定します。                                                                 |
| Sub Net           | 使用する環境下でのサブネットマスクを設定します。                                                               |
| Gateway           | 使用する環境下でのゲートウェイアドレスを設定します。                                                             |
|                   | ※ルーターを越えない同じセグメント内で使用する場合、[255.255.255.255]で問題ありません。                                   |
| Connection Status | 使用する通信モードに合わせて設定します。                                                                   |
|                   | ※「Infrastructure」または「AdHoc」を選択します。                                                     |
| SSID/ESSID/IBSSID | [Infrastructure]、「AdHoc」とも、本機、アクセスポイントおよび無線対応<br>コンピュータのいづれにも同じ文字を入力する必要があります。(最大32文字) |
|                   | SSIL/ESSIL は 大文子、小文子、スペースが区別されます。それぞれに同じ文字を入力し<br>てください。※ マルチカードイメージャーにANYの設定は推奨できません。 |

※ IP アドレスの設定は Windows のコマンドを使っても行うことができます。(P94参照)

## 5. LAN設定画面の「SET」を選択し設定を完了する

## 動作の確認

プロジェクターのマルチカードイメージャーが正しく設定され無線LANが正常に動作しているかを確認します。

#### 1. コンピュータの MCI Client を起動する

コンピュータの【スタート】→【プログラム】→【Multi Card Imager】もしくはデスクトップのショー トカットからMCI Client を立ち上げます。

マルチカードイメージャーの検索がはじまり、MCI Clientのウィンドウに設定を完了したプロジェクターのIPアドレスが表示されます。IPアドレスが表示されれば、プロジェクターは無線LANに正常に接続されています。検索中、トラブルシューティングダイアログが現れると、ネットワークは接続されていません。 エラー画面に表示された内容を確認し、もう一度検索を行ってください。

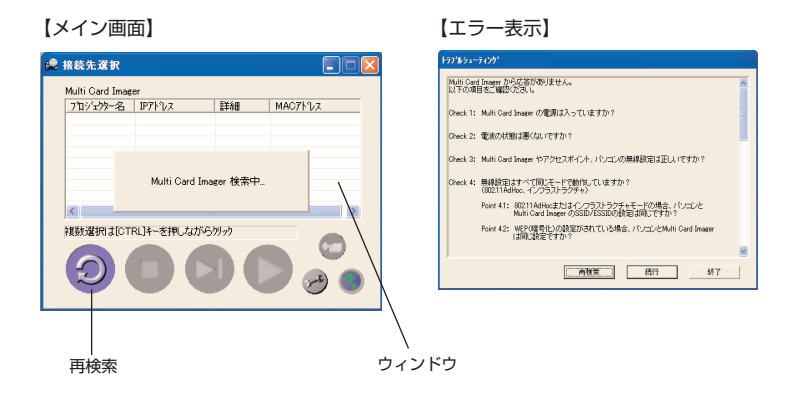

## 2. プロジェクターを指定する

メイン画面に表示されたプロジェクター(IPアドレス)をマウスカーソルで指定します。指定されたプロジェクターが反転して表示されます。

3. 送信ボタンをクリックする

ワンショット送信ボタン、または、リアルタイム送信ボタンを押します。コンピューターの画面がプロジェクターより投映されれば設定が正常に完了しています。

※ ワンショット送信はコンピューターの「[Ctl] + [F1] キーで、リアルタイム送信は [Ctl] + [Shift] + [F1] キー で行うことができます。押す毎に、実行、停止します。

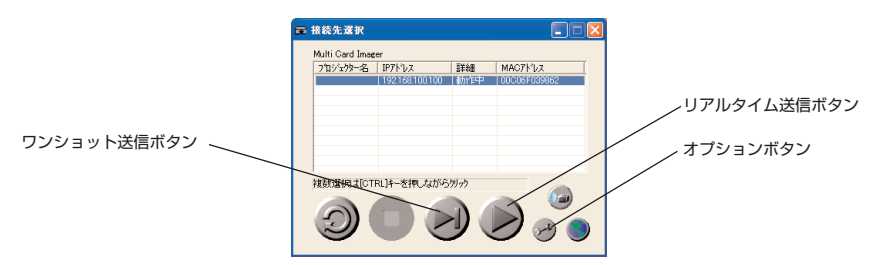

インフラストラクチャモードで、プロジェクターがルーターを越えた違うセグメントの場所へ設置されてい る場合、プロジェクターに接続できません。この場合以下の手順で直接IPアドレスを指定し、接続します。

1. オプションボタンをクリックする

メイン画面のオプションボタンを押します。 オプション設定画面が出ます。追加ボタンをクリックしIPアドレス入力画面を表示します。

2. IPアドレスを指定する

プロジェクターに設定したIPアドレスを入力します。(例;192.168.100.100) OKボタンを押します。

オプション設定画面に入力したIPアドレスが表示される
 OKボタンを押します。オプション設定画面が閉じ、メイン画面に戻ります。
 画面に設定したプロジェクターのIPアドレスと、「手動追加」の文字が出ます。これで設定完了です。

【オプション設定画面】

| わちい設定                                             |                 | ➡ 接続先選択                |            |
|---------------------------------------------------|-----------------|------------------------|------------|
| 圧縮方式 Multi Card Imagerの追加                         |                 | フロジェクタサーハ              |            |
| <ul> <li>         ・         ・         ・</li></ul> |                 | <u>フロジェウター名 IP7トレス</u> | 詳細 MACアトルス |
| C プレセンテーション(速度優先)                                 |                 | 192.108.100.100        | 十個以降的目     |
| ○ プレセンテーション価質優先)                                  | MCI Client 🔀    |                        |            |
| C 5A                                              |                 |                        |            |
| キャプチャ方式                                           | IPアドレスを入力してください |                        |            |
|                                                   |                 |                        |            |
|                                                   |                 |                        |            |
| 0K ++2/m ~1/-7                                    |                 | 複数選択は[CTRL]キーを押しながら    | 59/99      |
|                                                   | UN TRIV         |                        |            |
|                                                   |                 |                        |            |
|                                                   |                 |                        | - (me) 🔘   |
|                                                   |                 |                        |            |
| 追加ボタン                                             |                 |                        |            |

【メモ】 プロジェクターで表示されている以外の詳しいネットワーク情報の設定は、ブラウザーで設定します。「8. ブラウザー での設定」をご覧ください。これらの設定の詳しくはシステム管理者にご相談ください。

# Chapter **8**

# 8. ブラウザーでの設定

ブラウザーを使ってマルチカードイメージャーの設定、 操作、管理ができます。

- 注意: ブラウザーを使ってマルチカードイメージャーを操作する 場合、マルチカードイメージャーとブラウザーで操作する コンピュータが有線LAN、または無線LANで接続されてい る必要があります。あらかじめLANの接続を完了しておい てください。
- ブラウザーで以下の設定・操作を行います。
- LANの設定 有線LAN、無線LANの設定を行います。
   E-mailの設定
  - プロジェクターを遠隔管理するためのE-mail 機能の設定を行い ます。
- ネットワークビューワーの操作
   ネットワークサーバーに置かれた画像データの表示と操作を行います。
   この機能の説明は「11.ネットワークビューワーの使い方」で説明しています。
- パスワードの設定
   マルチカードイメージャーを管理するセキュリティーバスワードの設定を行います。
- その他
   管理する各マルチカードイメージャーの名称の設定と変更

# はじめに

ブラウザーで操作するには、操作するブラウザーの準備と、ブラウザーの環境設定が必要です。 ブラウザーの環境を確認のうえ、その環境をマルチカードイメージャーが操作できる環境に設定してください。

# ブラウザーの環境

操作する各ブラウザーは以下のバージョンに対応している必要があります。 Microsoft社製 Internet Explorer Ver.4.0以上 Netscape Communications社製 Netscape Navigator Ver.4.6以上

## ブラウザーの環境設定

ブラウザーの動作環境の設定を行います。設定を正しく行っていないとブラウザーでの操作は正しく行えま せん。

## プロキシサーバを使用している場合

## 【Internet Explorerの場合】

Internet Explorerを起動し、「ツール」→「インターネットオプション」→「接続」タグを選択→「ローカ ルエリアネットワーク(LAN)の設定」欄の「LAN設定」ボタンをクリック→「プロキシサーバー」欄の 「詳細」ボタンをクリック→「次で始まるIPアドレスにはプロキシを使用しない」欄にマルチカードイメージ ャーのIPアドレスを入力してください。

## 【Netscape Navigatorの場合】

Netscape Navigatorを起動し、「編集」→「設定」→「カテゴリ」欄の中の「詳細」の「プロキシ」を選択 →「手動でプロキシを設定する」にチェックを入れ、「表示」ボタンをクリック→「次ではじまるドメインに はプロキシサーバを使用しない」欄にマルチカードイメージャーのIPアドレスを入力してください。

## プロキシサーバを使用していない場合

## 【Internet Explorerの場合】

Internet Explorerを起動し、「ツール」→「インターネットオブション」→「接続」タグを選択→「ローカ ルエリアネットワーク(LAN)の設定」欄の「LAN設定」ボタンをクリック→「プロキシサーバー」欄の 「プロキシサーバーを使用する」のチェックが入っていないことを確認してください。

## 【Netscape Navigatorの場合】

Netscape Navigatorを起動し、「編集」→「設定」→「カテゴリ」欄の中の「詳細」の「プロキシ」を選択 →「インターネットに直接接続する」にチェックが入っていることを確認してください。

# ブラウザーの起動

MCI Client を立ち上げ、「接続先選択」から設定・操作を行うプロジェクターを選択して、「設定」ボタンを 押してブラウザー起動します。選択したマルチカードイメージャーの設定画面(Multi Card Imager Configuration) 画面が出ます。

MCI Client を使わず、ブラウザーから直接MCIメニューを立ち上げることも出来ます。この場合、ブラウザ ーのURLにマルチカードイメージャーのIPアドレスを入力します。

MCI設定画面の左側メニューが操作する各項目のメニューです。ここで操作する項目を選択します。

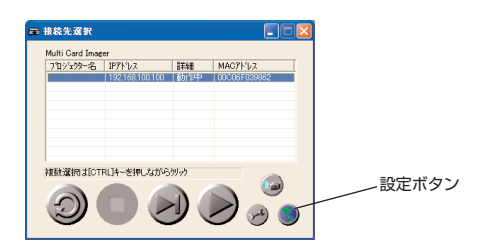

## 設定情報

現在マルチカードイメージャーに設定されているステータス(設定環境)が表示されます。無線LAN環境時と、有線LAN環境時では、表示内容が異なります。

【無線LANカード装着時の表示画面】

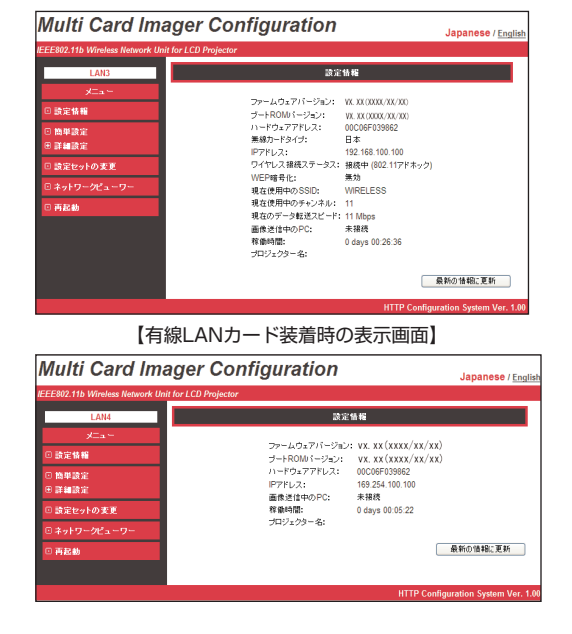

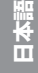

## 【設定情報で表示される項目】

| 項目              | 詳細                                           |
|-----------------|----------------------------------------------|
| ファームウェアバージョン    | MCIのファームウェアバージョンを表示します。                      |
| ブートROMバージョン     | MCIのブートROMバージョンを表示します。                       |
| ハードウェアアドレス      | MCIのMACアドレスを表示します。                           |
| 無線カードタイプ(*)     | MClの無線カードタイプを表示します。                          |
|                 | 「US」以外に変更できません。                              |
| IPアドレス          | MCIに現在設定されているIPアドレスを表示します。DHCPの設定をし          |
|                 | ている場合、DHCPサーバから取得したIPアドレスを表示します。             |
| ワイヤレス接続ステータス(*) | MCIの無線通信モードとその状況を表示します。                      |
| WEP暗号化(*)       | MCIのWEP(暗号化)の設定状況を表示します。                     |
|                 | 但し、WEPキーは表示されません。                            |
| 現在使用中のSSID(*)   | 現在使用しているSSIDを表示します。                          |
| 現在使用中のチャンネル(*)  | MCIの現在通信を行っているチャンネルを表示します。                   |
| 現在のデータ転送スピード(*) | MCIの現在の無線通信速度を表示します。                         |
|                 | 通信速度はその時の環境によって自動的 (11 Mbps/5.5 Mbps/2 Mbps/ |
|                 | 1 Mbps)に変更されます。通信速度の設定(固定)はできません。            |
| 画像送信中のPC        | 現在、MCIにMCI Clientを使用して画像転送中のパソコンのIPアドレ       |
|                 | スを表示します。                                     |
| 稼働時間            | MCIの電源投入時からの稼働時間を表示します。この時間は再起動や             |
|                 | 電源OFFするとリセットされます。                            |
| プロジェクター名        | …MCIに設定されたプロジェクター名(任意に設定可)を表示します。            |
| 「最新の情報に更新」ボタン   | クリックすると、表示の内容が更新されます。                        |

(\*)有線LANカード装着時は、表示しません。

※「MCI」はマルチカードイメージャーを意味します。

# 簡単設定

マルチカードイメージャーを使用するための最小限の項目が設定できます。ここで設定する内容は、詳細 設定で設定する項目と共有になっております。詳細設定でこれらを設定する場合、ここでの設定は必要あり ません。

無線LANカード装着時と、有線LANカード装着時では、設定内容、表示内容が異なります。

. . . . . . .

設定内容をマルチカードイメージャーをに反映するには、「設定更新」ボタンを押します。操作ボタンの詳し くは次ページを参照ください。

| 192.168.100.100 - Microsoft Intern      | et Explorer             |                                     |
|-----------------------------------------|-------------------------|-------------------------------------|
| ファイル(E) 編集(E) 表示(V) お気に入り(A)            | ツール(1) ヘルプ(1)           | At a                                |
| 🌀 🕫 • 🕥 · 💌 📓 🏠 🔎                       | 検索 🤺 お気に入り 🌒 🤊          | star 🚱 🍰 🎽 🖬 • 📃 🥥                  |
| アドレス(2) 🍓 http://192.168.100.100        |                         | 🔽 🄁 移動 リンク 🎙                        |
| Multi Card Image                        | er Configui             | ration Japanese / English           |
| IEEE802.11b Wireless Network Unit for L | CD Projector            |                                     |
| LAN3                                    |                         | 簡単設定                                |
| メニュー<br>回 設定情報                          | プロジェクター名:               |                                     |
| 回 簡単設定<br>田 詳細設定                        | IPアドレスの設定方法:<br>IPアドレス: | 手動設定 ¥<br>192.168.100.100           |
| □ 設定セットの変更                              | サブネットマスク:               | 255.255.255.0                       |
| ③ ネットワークピューワー                           | クードウェイアドレス:             | 255.255.255.255                     |
| □ 再起動                                   | ワイヤレスモード:               | アドホック                               |
|                                         | チャンネル:                  | 11 🛩                                |
|                                         | SSID/ESSID:             | WIRELESS                            |
|                                         |                         | 該遼更新                                |
|                                         |                         | HTTP Configuration System Ver. 1.00 |
| (金) ビーバゼネニキりました                         |                         | A. D. D 2 + 1                       |

【無線LANカード装着時の表示画面】

【有線LANカード装着時の表示画面】

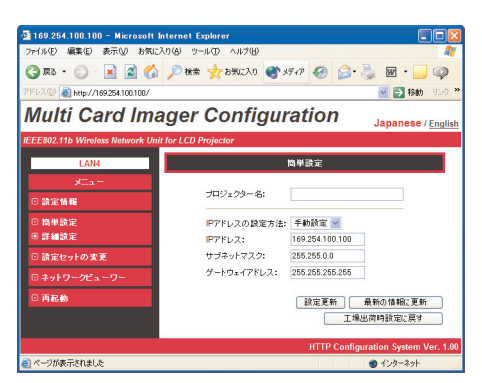

| 項目                                | 詳細                                                                                                    |
|-----------------------------------|----------------------------------------------------------------------------------------------------|
| プロジェクター名                          | 複数のマルチカードイメージャーを使用する際、簡単に区別できるよう<br>にプロジェクターの名前を任意に設定できます。(半角32文字、日本語<br>16文字以内)<br>ここで設定したプロジェクター名は、MCI Clientの「接続先選択」の<br>「プロジェクタータ」一覧に表示されます。                                                                                                    |
| IPアドレスの設定方法                       | <ul> <li>「フロシエグター名」 一見に表示されます。</li> <li>…IPアドレスの設定方法を「手動設定」/「DHCP」/「BOOTP」の中から選択します。</li> <li>「DHCP」/「BOOTP」を選択した場合、それぞれ「DHCPクライアント」/「BOOTPクライアント」としてIPアドレスを自動的に取得します。この時、DHCPサーバ/BOOTPサーバがネットワーク通信できる環境下である必要があります。</li> <li>「DHCP」/「BOOTP」を選択した場合、DHCPサーバ/BOOTPサーバから値を取得している最中に本体のテストスイッチを押して投映すると設定値のIPアドレス/サブネットマスク/ゲートウェイアドレスは</li> </ul> |
|                                   | 「」表示になります。DHCPサーバからの値の取得に失敗した場合もこの表示になり、MCIとは通信できません。BOOTPサーバからの値の取得に失敗した場合は既存の値に設定されます。                                                                                                    |
| IPアドレス                            | …使用する環境下でのIPアドレスを設定します。<br>「IPアドレスの設定方法」で「DHCP」/「BOOTP」を選択した場合は<br>設定する必要はありません。                                                                                                    |
| サブネットマスク                          | …使用する環境下でのサブネットマスクを設定します。<br>「IPアドレスの設定方法」で「DHCP」/「BOOTP」を選択した場合、<br>「DHCPサーバ」/「BOOTPサーバ」の設定によっては設定する必要は<br>ありません。                                                                                                    |
| ゲートウェイアドレス                        | …使用する環境下でのゲートウェイアドレスを設定します。<br>「IPアドレスの設定方法」で「DHCP」/「BOOTP」を選択した場合、<br>「DHCPサーバ」/「BOOTPサーバ」の設定によっては設定する必要は<br>ありません。また、ルーターを越えたセグメントでのご使用がない場合<br>は「255.255.255.255」のままで問題ありません。                                                                                                    |
| ワイヤレスモード(*)                       | …使用する環境下での無線通信モードを設定します。<br>「インフラストラクチャ」/「アドホック」のいずれかを選択します。                                                                                                    |
| チャンネル(*)                          | 802.11アドホックモードで使用する場合にはチャンネルを設定します。1~11のチャンネルから選択します。                                                                                                    |
| SSID/ESSID(*)                     | SSID/ESSIDを設定します。(ASCII32文字以内)<br>SSID/ESSIDは大文字、小文字の区別がされます。MCIのテストスイ<br>ッチによる投映では全て大文字で表示されますが、ここでの設定は大文<br>字/小文字の区別が必要です。                                                                                                    |
| 「設定更新」ボタン                         | …設定した内容に問題なければ「設定更新」ボタンをクリックします。<br>「設定更新」ボタンをクリックすると再起動を促す画面を表示します。                                                                                                    |
| 「最新の情報に更新」ボタン<br>「工場出荷時設定に戻す」ボタン. | …変更した内容をキャンセルします。<br>…簡単設定の項目を工場出荷時設定に戻すには「工場出荷時設定に戻す」<br>ボタンをクリックします。                                                                                                    |

(\*)有線LANカード装着時は、表示しません。

# 詳細設定

## TCP / IP の設定

MCIのTCP/IP関連項目の詳細設定ができます。

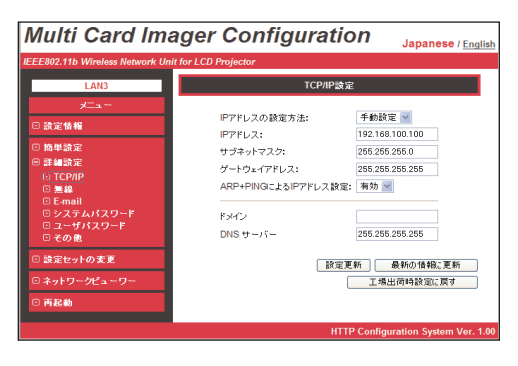

| 項目                   | 詳細                                          |
|----------------------|---------------------------------------------|
| IPアドレスの設定方法          | …IPアドレスの設定方法を「手動設定」/「DHCP」/「BOOTP」の中から      |
|                      | 選択します。                                      |
|                      | 「DHCP」 / 「BOOTP」 を選択した場合、 それぞれ 「DHCPクライアント」 |
|                      | 「BOOTPクライアント」としてIPアドレスを自動的に取得します。この時、       |
|                      | DHCPサーバ/BOOTPサーバがネットワーク通信できる環境下である必要        |
|                      | があります。「DHCP」もしくは「BOOTP」を選択した場合、DHCPサ        |
|                      | ーバ/BOOTPサーバから値を取得している最中に本体のテストスイッチを         |
|                      | 押して投映すると設定値のIPアドレス/サブネットマスク/ゲートウェイ          |
|                      | アドレスは「-.-.-」表示になります。DHCPサーバからの値の            |
|                      | 取得に失敗した場合もこの表示になり、MCIとは通信できません。             |
|                      | BOOTPサーバからの値の取得に失敗した場合は既存の値に設定されます。         |
| IPアドレス               | …使用する環境下でのIPアドレスを設定します。「IPアドレスの設定方法」        |
|                      | で「DHCP」/「BOOTP」を選択した場合は設定する必要はありません。        |
| サブネットマスク             | …使用する環境下でのサブネットマスクを設定します。「IPアドレスの設定         |
|                      | 方法」で「DHCP」/「BOOTP」を選択した場合、「DHCPサーバ」/        |
|                      | 「BOOTPサーバ」の設定によっては設定する必要はありません。             |
| ゲートウェイアドレス           | …使用する環境下でのゲートウェイアドレスを設定します。                 |
|                      | 「IPアドレスの設定方法」で「DHCP」/「BOOTP」を選択した場合、        |
|                      | 「DHCPサーバ」/「BOOTPサーバ」の設定によっては設定する必要は         |
|                      | ありません。また、ルーターを越えたセグメントでのご使用がない場合            |
|                      | は「255.255.255.255」のままで問題ありません。              |
| arp+ping によるIPアドレス設定 | …コマンドプロンプトからarpコマンドとpingコマンドを利用したIPアド       |
|                      | レスの設定を有効にするか無効にするかを選択します。(94ページ参照)          |
| ドメイン                 | …MCIが属するドメイン名を設定します。(ASCII254文字以内)          |
| DNSサーバー              | …DNSサーバのアドレスを設定します。                         |
| 設定更新」ボタン             | …設定した内容に問題なければ「設定更新」ボタンをクリックします。            |
|                      | 設定更新」ボタンをクリックすると冉起動を促す画面を表示します。             |
| 最新の情報に更新」ボタン         | …変更した内容をキャンセルします。                           |
| 上場出何時設定に戻す」 ボタン      | ICP/IP設定の項目を上場出荷時設定に戻すには「工場出荷時設定に           |
|                      | 戻す」ホタンをクリックします。                             |

日本語

## 無線の設定

定ができます。

有線LANカード装着時は表示されません。

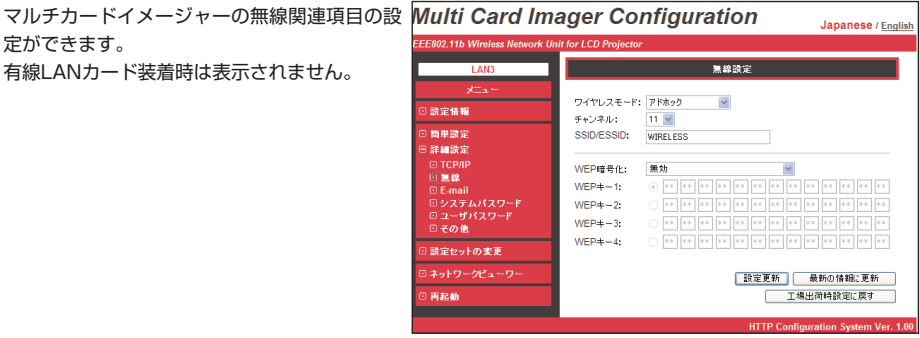

| 項目              | 詳細                                                                            |
|-----------------|-------------------------------------------------------------------------------|
| ワイヤレスモード        | 使用する環境下での無線通信モードを設定します。                                                       |
|                 | 「インフラストラクチャ」/「アドホック」のいずれかを選択します。                                              |
| チャンネル           | 1~11のチャンネルから選択します。                                                            |
| SSID/ESSID      | .SSID/ESSIDを設定します。(ASCII32文字以内)                                               |
|                 | SSID/ESSIDは大文字、小文字の区別がされます。MCIのテストスイ                                          |
|                 | ッチによる投映では全て大文字で表示されますが、ここでの設定は大文                                              |
|                 | 字/小文字の区別が必要です。                                                                |
| WEP暗号化          | WEP(暗号化)を使用する/しないを設定します。                                                      |
|                 | WEPを使用する場合、そのWEPに合わせて「有効64(40)bit/Shared                                      |
|                 | Key)] / 「有効 (64(40)bit/Open System)] / 「有効                                    |
|                 | (128(104)bit/Shared Key)] /  有効 (128(104)bit/Open                             |
|                 | System)」の中から選択します。                                                            |
|                 | WEP(暗号化)を使用すると、画像転送速度が低下します。                                                  |
| WEP=1~=-4       | WEPギーを16進数(U~F) で設定します。64(40)bitのWEPの場合                                       |
|                 | は5ハイト、128(104)bitのWEPの場合は13ハイト設定します。                                          |
|                 | ハシコノやアクセスホイノトなどのWEPキーの形式でASUIIコートを<br>体界レズいます                                 |
|                 | 使用しています。                                                                      |
|                 | WEPキーは 4 J設定 じさま 9 か、フジオ ホタノをチェックした トノに<br>けがちかです。ちかにするWEDキーの番号 トWEDキーの使の声ももパ |
|                 | リか有効です。有効にするWEPキーの留ちてWEPキーの個の両方をバ                                             |
|                 | ノコノアゲリビスボイノトと同し設定にしてくたさい。ハノコノアゲリ<br>カフポイントによってけWEPナーが1つしか設定できたい場合もあり          |
|                 | セスホイノトにようてはWEFギーが「うしか設定できない場合ものります。その提合 MOULTWEDセー1を使用してください                  |
| 「設定再新」ボタン       | るり。この場合、MOIGWEFキー「と使用してください。<br>設定した内容に問題なければ「設定再新」ボタンをクリックします                |
| 「設定更新」ホラン       | 「設定再新」ボタンをクリックすると再記動を促す画面を表示します                                               |
| 「最新の情報に再新」ボタン   | で<br>面に<br>ないします。<br><br><br><br><br><br><br><br><br><br><br>                 |
| 「丁場出荷時設定に戻す」ボタン | .無線設定の項目を工場出荷時設定に戻すには「工場出荷時設定に戻す」                                             |
|                 | ボタンをクリックします。                                                                  |
|                 |                                                                               |

# E-mail の設定

プロジェクターの動作状況をマルチカードイメージャーがE-Mailで管理者へ伝えるメール機能の設定です。 この機能はAdHoc通信モードでは利用できません。E-mail機能が使えるのは有線LANと無線LANのインフ ラストラクチャ通信モードでマルチカードイメージャーとSMTPサーバがともに通信できるIPアドレスであ る必要があります。

| Multi Card In              | nager Configuration    | Japanese / Englis                |
|----------------------------|------------------------|----------------------------------|
| EE802.11b Wireless Network | Unit for LCD Projector |                                  |
| LAN3                       | E-mail設定               |                                  |
| ytta –                     |                        |                                  |
| 回版定体编                      | SMTP#-//-              |                                  |
|                            | 管理者アドレス                |                                  |
| □ 簡単設定                     | メールアドレス                |                                  |
| □ 詳細原定<br>□ TCD/ID         |                        |                                  |
| <ul> <li>□ 無線</li> </ul>   |                        |                                  |
|                            |                        |                                  |
| 回 システムバスワード                | オプション                  |                                  |
| 回その他                       | □ ランプが消灯した時            |                                  |
| D IS SHALM FOR             | ランプ交換時期が来た時            |                                  |
| o aciele o rivo acie       | 電源具常で消灯した時             |                                  |
| ◎ ネットワークピューワー              | □ 温度異常で満切した時           |                                  |
| □ 再起動                      | □ 電源が押され、消灯した時         |                                  |
|                            | □ パワーマネージメントが働いた時      |                                  |
|                            | □ 信号が中断した時             |                                  |
|                            | ランプの使用時間が***時間に速した時    |                                  |
|                            | 9999 時間                |                                  |
|                            | 漆白がせージ                 |                                  |
|                            | <u> </u>               |                                  |
|                            |                        |                                  |
|                            | M.                     |                                  |
|                            |                        |                                  |
|                            | □ オートフレイ 中に接続エラーが発生した時 |                                  |
|                            |                        | 合定更新 最新の情報に更新                    |
|                            |                        | 工場出荷時設定に戻す                       |
|                            |                        | HTTD Configuration System Mar. 4 |

| 項目               | 詳細                                    |
|------------------|---------------------------------------|
| SMTPサーバ          | …SMTPサーバのアドレスを入力します。(ASCII254文字以内)    |
| 管理者アドレス          | マルチカードイメージャーがE-mail送信するアドレス(管理者)を入力   |
|                  | します。(ASCII254文字以内)                    |
| メールアドレス          | …マルチカードイメージャーがE-mail送信するアドレス(管理者以外)を  |
|                  | 入力します。(ASCII254文字以内)                  |
| オプション            | …選択したエラーが発生したときにE-mail送信します。          |
| 時間               | …「ランプの使用時間が***時間に達した時」の時間を設定します。      |
| 添付メッセージ          | …入力した文字列を「ランプの使用時間が***時間に達した時」のE-mail |
|                  | に添付します。(ASCII220文字以内)                 |
| 「設定更新」ボタン        | …設定した内容に問題なければ「設定更新」ボタンをクリックします。      |
|                  | 「設定更新」ボタンをクリックすると再起動を促す画面を表示します。      |
| 「最新の情報に更新」ボタン    | …変更した内容をキャンセルする                       |
| 「工場出荷時設定に戻す」 ボタン | …E-mail設定の項目を工場出荷時設定に戻すには「工場出荷時設定に戻す」 |
|                  | ボタンをクリックします。                          |
|                  |                                       |

## システムパスワードの設定

マルチカードイメージャーの設定内容を管理者以外が操作できないようにシステムパスワードを設定できま す。工場出荷時の状態ではシステムパスワードは設定されていません。

| Multi Card Imag                                                                           | ger Configuration                                         | Japanese / English       |
|-------------------------------------------------------------------------------------------|-----------------------------------------------------------|--------------------------|
| IEEE802.11b Wireless Network Unit fo                                                      | or LCD Projector                                          |                          |
| LAN3                                                                                      | システムパスワード設定                                               |                          |
| メニュー<br>・ 読定 特集<br>・ 簡単語定<br>・ 丁細語定<br>・ 丁細語定<br>・ 丁細語に<br>・ 丁細語に<br>・ フェージパスワード<br>・ この他 | 現在のシステムパスワードを入力:<br>靴(いジステムパスワードを入力:<br>靴(いジステムパスワードを再入力: | 〔設定更新〕                   |
| □ 設定セットの変更                                                                                |                                                           |                          |
| □ ネットワークビューワー<br>□ 再起動                                                                    |                                                           |                          |
|                                                                                           | HTTP Config                                               | uration System Ver. 1.00 |

| 項目               | 詳細                                  |
|------------------|-------------------------------------|
| 現在のシステムパスワードを入力  | 現在設定されているシステムパスワードを入力します。入力したパ      |
|                  | スワードは「●●●●●●●」で表示されます。(ASCII16文字以内) |
| 新しいシステムパスワードを入力  | 新しく設定したいシステムパスワードを入力します。入力したパス      |
|                  | ワードは「●●●●●●●」で表示されます。(ASCII16文字以内)  |
| 新しいシステムパスワードを再入力 | …新しく設定したいシステムパスワードを再入力します。入力したパ     |
|                  | スワードは「●●●●●●●」で表示されます。(ASCII16文字以内) |
| 「設定更新」ボタン        | …設定した内容に問題なければ「設定更新」 ボタンをクリックします。   |
|                  | システムパスワードが更新されたメッセージが表示されます。        |

工場出荷時の状態ではシステムパスワードは設定されていないので、はじめてシステムパスワードを設定す る場合、「現在のシステムパスワードを入力」欄には何も入力せず、「新しいシステムパスワードを入力」と 「新しいシステムパスワードを再入力」欄に設定する新しいパスワードを入力します。

次回設定内容変更時には、パスワード要求画面を表示します。「ユーザー名」欄は空白のまま「パスワード」 欄に設定したパスワードを入力します

| 192.168.100.100 (               | :报続 ? 💟                           |
|---------------------------------|-----------------------------------|
| 1                               | GIAN .                            |
|                                 | -                                 |
| ユーサー名( <u>U</u> ):<br>パスワード(P): | ****                              |
|                                 | <ul> <li>パスワードを記憶する(R)</li> </ul> |
|                                 |                                   |
|                                 | OK キャンセル                          |

## ユーザーパスワードの設定

ユーザパスワード設定画面ではプロジェクターに画面転送を行うときおよびPJ Controllerを起動するときの ユーザパスワードを設定できます。 システムパスワードとユーザパスワードは異なるパスワードが設定可能です。 ユーザパスワードを再設定する場合、現在のパスワードは必要ありません。 工場出荷時の状態では、ユーザパスワードは、設定されていません。

「0000」はパスワード無しの設定になります。

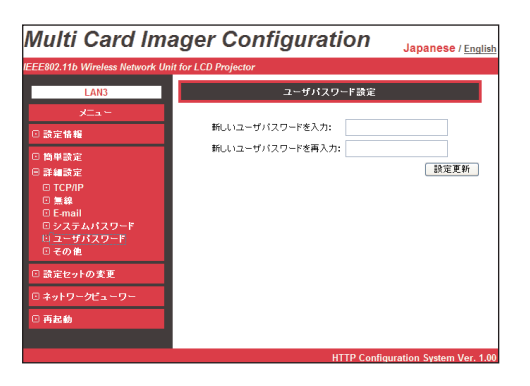

| 項目              | 詳細                                |
|-----------------|-----------------------------------|
| 新しいユーザパスワードを入力  | 新しく設定したいユーザパスワードを入力します。 入力したパスワード |
|                 | は「●●●●」で表示されます。(数字4文字)            |
| 新しいユーザパスワードを再入力 | 新しく設定したいユーザパスワードを再入力します。入力したパスワー  |
|                 | ドは「●●●●」で表示されます。(数字4文字)           |
| 「設定更新」ボタン       | 設定した内容に問題なければ「設定更新」ボタンをクリックします。ユ  |
|                 | ーザパスワードが更新されたメッセージが表示されます。        |

## その他の設定

プロジェクター名の設定ができます。プロジェクター名は、MCI Clientの「接続先選択」の「プロジェクタ ー名」一覧に表示されます。

| Multi Card Ima                                                                                                    | ager Configuration          | Japanese / English          |
|----------------------------------------------------------------------------------------------------|-----------------------------|-----------------------------|
| IEEE802.11b Wireless Network Unit                                                                                                    | t for LCD Projector         |                             |
| LAN3                                                                                                    | その他の設定                      |                             |
| メニュー<br>□ 設定情報                                                                                                    | プロジェクター名:                   |                             |
| <ul> <li>・ 簡単設定</li> <li>・ 詳細設定</li> <li>・ TCP/IP</li> <li>・ 三 無単</li> <li>・ E-mail</li> <li>・ システムパスワード</li> <li>・ ジスワード</li> <li>・ ジパスワード</li> <li>・ ジパスワード</li> <li>・ ジパスワード</li> <li>・ ジパスワード</li> </ul> | 割し込み接続許可: 無効 M<br>設定更新<br>工 | 桑新の情報に更新<br>2場出荷時設定に戻す      |
| □ 設定セットの変更<br>□ ネットワークピューワー<br>□ 再起動                                                                                                    |                             |                             |
|                                                                                                    | HTTP Con                    | figuration System Ver. 1.00 |

| 項目               | 詳細                                       |
|------------------|------------------------------------------|
| プロジェクター名         | 複数のマルチカードイメージャーを使用する際、簡単に区別できるようにプ       |
|                  | ロジェクター名を任意に設定できます。(64文字以内)               |
|                  | ここで設定したプロジェクター名は、MCI Clientの「接続先選択」の「プロ  |
|                  | ジェクター名」一覧に表示されます。                        |
| 割り込み接続許可         | MCI Client でプロジェクターへの接続を行う際、使用されているプロジェク |
|                  | ターへの割り込み接続の有効、無効の設定をします。(P56「ネットワークを     |
|                  | 使って画像を表示する」参照)                           |
| 「設定更新」ボタン        | 設定した内容に問題なければ「設定更新」 ボタンをクリックします。         |
|                  | 「設定更新」 ボタンをクリックすると再起動を促す画面を表示します。        |
| 「最新の情報に更新」ボタン    | 変更した内容をキャンセルします。                         |
| 「工場出荷時設定に戻す」 ボタン | その他の設定の項目を工場出荷時設定に戻すには「工場出荷時設定に戻す」       |
|                  | ボタンをクリックします。                             |

# 設定セットの変更

LAN1-LAN3のどの設定セットを有効にするかの設定ができます。また、LAN1-LAN3の設定値(プロジェ クター名・IPアドレスの設定方法・IPアドレス・ワイヤレスモード・チャンネル・SSID/ESSID・WEP暗号 化)を確認することができます。

無線LANカード装着時と有線LANカード装着時では、表示内容が異なります。

【無線LANカード装着時の表示画面】

| Multi Card Ima                    | ger Config                      | uration                          | 1                       | Japanese / English               |
|-----------------------------------|---------------------------------|----------------------------------|-------------------------|----------------------------------|
| IEEE802.11b Wireless Network Unit | for LCD Projector               |                                  |                         |                                  |
| LAN3                              |                                 | 設定セット                            | の変更                     |                                  |
| メニュー<br>© 設定情報                    |                                 | O LAN1                           | O LAN2                  | ⊛ LAN3                           |
| □ 簡単設定<br>● 詳細設定                  | Pアドレスの設定方法:<br>Pアドレス:<br>Pアドレス: | 手動設定<br>169.254.100.100<br>マドキック | DHCP<br>192.168.100.100 | 手動設定<br>192.168.100.100<br>マドキック |
| □ 設定セットの変更                        | チャンネル:                          | 11                               | 11                      | 11                               |
| ◎ ネットワークピューワー                     | SSID/ESSID:<br>WEP暗号化:          | WIRELESS<br>無効                   | ANY<br>無効               | WIRELESS<br>無効                   |
| □ 再起動                             |                                 |                                  | 設定更新                    | 最新の情報に更新                         |
|                                   |                                 |                                  | HTTP Config             | uration System Ver. 1.00         |

【有線LANカード装着時の表示画面】

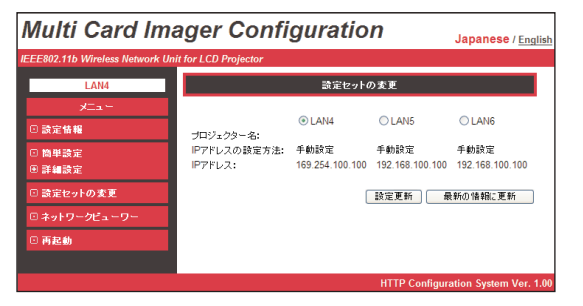

| 項目                | 詳細                                  |
|-------------------|-------------------------------------|
| LAN1 LAN2 LAN3(*) | [LAN1] / [LAN2] / [LAN3] から一つ選択します。 |
| 「設定更新」ボタン         | 設定した内容に問題なければ「設定更新」ボタンをクリックします。     |
|                   | 「設定更新」ボタンをクリックすると再起動を促す画面を表示します。    |
| 「最新の情報に更新」ボタン     | …変更した内容をキャンセルします。                   |

(\*)有線LANカード装着時は、LAN4 LAN5 LAN6を表示します。

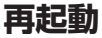

\_\_\_\_\_

再起動画面ではマルチカードイメージャーを再起動できます。

設定変更後再起動しないと変更内容は有効になりません。「再起動」ボタンをクリックし、再起動を行ってく ださい。

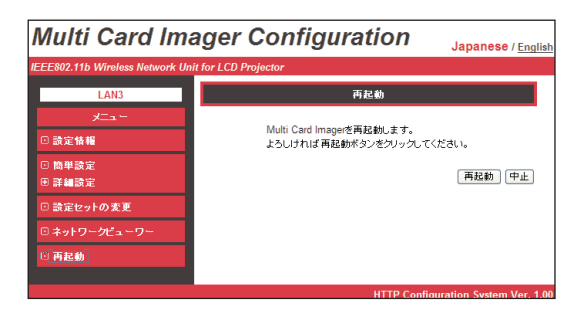

| 項目       | 詳細                                 |
|----------|------------------------------------|
| 「再起動」ボタン | 他に設定変更する内容がなければ「再起動」ボタンをクリックします。設定 |
|          | 内容が有効になります。                        |
| 「中止」ボタン  | …再起動を中止します。                        |

# Chapter 9

# 9. ネットワークを使って画像を 表示する

ネットワークを使ってコンピュータの画像をプロジェクタ ーに表示します。

## ネットワークを使って画像を表示する

#### 1. MCI Client を起動する

コンピュータの【スタート】→【プログラム】→【Multi Card Imager】から MCI Client を起動します。 MCI Client が立ち上がり、LAN上にあるプロジェクターを検索し、LAN上のプロジェクターリストを表 示します。希望のプロジェクターが検索されない場合は再度検索ボタンを押し、検索を実行します。

- 【メモ1】 プロジェクターがルーターを越えた他のセグメントに設置されているとき、ここでは検索されません。この 場合、直接プロジェクターのアドレスを指定します。指定のしかたは「7. 無線LAN の設定」の「動作の確認」 の項を参照ください。
- 【メモ2】 MCI Clientが立ち上がるとコンピュータのタスクトレイにMCI Clientアイコンが表示されます。アイコンの 操作は次項「タスクトレイのアイコン」をご覧ください。

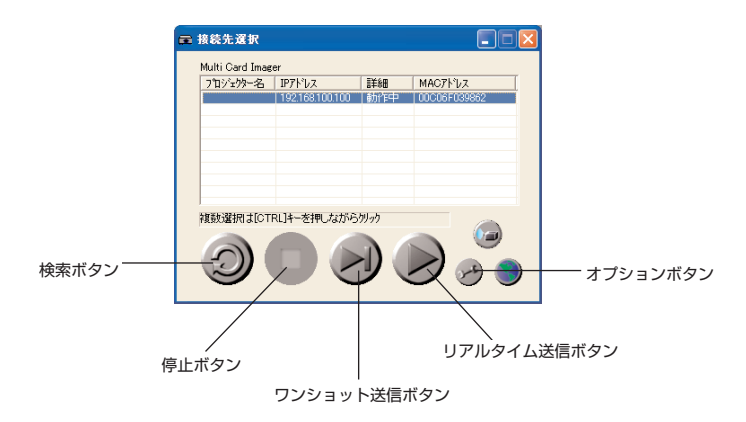

#### 2. 画像を投写するプロジェクターを選択する

画像を投写するプロジェクターをリストの中からマウスで選択します。複数選択する場合は Ctrl キーを 押して選択します。選択できる台数は最大5台です。

選択されたプロジェクターの名前が反転表示されます。接続中とあるものは現在使用されているプロジェ クターで、これらに接続することはできません。

※ WEBブラウザーを使って割り込み接続許可を有効にすると、接続のプロジェクターへ割り込んで接続できます。(「8. ブラウザーでの設定」の「その他の設定」の項で「割り込み接続許可」を有効にします。)

### 3. キャプチャーする環境を設定する

オプションボタンを押します。オプション設定画面が現れます。 ここでキャプチャーする環境の設定を行います。(設定の詳細は次ページ参照) OKボタンを押すと、設定内容が反映されます。

| 圧縮方式              | Multi Card Imagerの追加 |
|-------------------|----------------------|
| ● 自動              | IP7ドレス               |
| ○ プレセンテーション(速度優先) |                      |
| ○ プレセシテーション画質優先)  |                      |
| ○ 写真              |                      |
| キャプチャ方式           |                      |
| ④ 自動              | <                    |
| ○ 常時              | <b>追加</b> 編集 削除      |

### 圧縮方式

| 項目                                       | 詳細                                                                                  |
|------------------------------------------|-------------------------------------------------------------------------------------|
| 自動<br>ブレゼンテーション(速度優先)<br>ブレゼンテーション(画質優先) | …自動的に最適な画像の圧縮方法を選択します。<br>…画像変化への対応を優先します。<br>…画質を優先します。<br>て言れど白ダ河南を始めした」>と、「認知」ます |
| 一                                        | …子兵のと日然迴回で収入してい場口に送入したす。                                                            |

## キャプチャ方式 ※リアルタイム送信時に反映

| 項目 | 詳細                      |
|----|-------------------------|
| 自動 | パソコンの表示画面が変化した場合に送信します。 |
| 常時 | …常にパソコンの表示画面を送信します。     |

## 4. プロジェクターへ画面を送信する

| 項目          | 詳細                                  |
|-------------|-------------------------------------|
| リアルタイム送信ボタン | …画像変化をリアルタイムでプロジェクターより投映します。        |
| ワンショット送信ボタン | ボタンを押した時点の画面をキャプチャしてプロジェクターより投映します。 |
| 停止ボタン       | …リアルタイム送信を停止します。                    |
|             | パスワードが設定されているときはパスワード入力ダイアログがでます。   |
|             | (パスワード設定「8. ブラウザーでの設定」を参照下さい)       |

【メモ】リアルタイム送信中は、MCI Client の操作ボタン以外は操作できません。 送信された画像は マルチカードイメージャー に保持され、プロジェクターの電源を切るまで、あるいは マルチカ ードイメージャーを再起動(WEB ブラウザーでの操作)するまで MCI Client を終了しても投映し続けます。

# タスクトレイのアイコンについて

MCI Client を起動すると、タスクトレイにアイコンが表示されます。アイコンをクリックすると以下の設定 が表示されます。

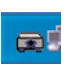

マルチカードイメージ ャーに接続するとアイ コンが点灯の絵になり ます。

| この設定をテウォルトにする( <u>S</u> )                            |
|------------------------------------------------------|
| バージョン情報服( <u>A</u> )<br>ヘルフ <sup>ペ(</sup> <u>H</u> ) |
| 閒(@)<br>終了⊗                                          |
| 終了(2)                                                |

| 項目            | 詳細                                                                                |
|---------------|-----------------------------------------------------------------------------------|
| この設定をデフォルトにする | …以下の内容を保存して、次回より保存した内容でMCI Clientは起動します。<br>CD-ROMから直接起動して使用している場合は、この機能を使用できません。 |
|               | ・オプション設定                                                                          |
|               | ・接続先                                                                              |
|               | ・画像転送モード(リアルタイム送信、ワンショット送信、停止)                                                    |
|               | ・ユーザパスワード                                                                         |
| バージョン情報       | MCI Clientのバージョン情報を表示します。                                                         |
| ヘルプ           | MCI Clientのヘルプを表示します。                                                             |
| 開く            | MCI Clientの「接続先選択」画面が最小化サイズ、もしくは他のアプリケー                                           |
|               | ションで隠れている場合にアクティブ表示します。                                                           |
| 終了            | MCI Client を終了します。                                                                |

# User 権限ログインについて

Windows XP Professional/Windows XP HomeEdition/Windows2000 ProfessionalにおいてUser 権限ログイン (Administrator権限以外) した場合の注意事項

Windows XP Professional/Windows XP HomeEdition/Windows2000 ProfessionalにおいてUser 権限ログイン(Administrator権限以外)した際にMCI Clientを起動すると下図のエラーメッセージが表示 されます。

マルチカードイメージャーのIPアドレスとパソコンのIPアドレスが通信できるIPアドレス体系であることを 確認します。通信できないIPアドレス体系の場合、下記の方法によって、IPアドレスの設定を変更します。

Administrator権限でパソコンにログインしなおして、マルチカードイメージャーと通信できるIPアドレス体系に設定する。設定完了後、パソコンにUser権限ログインをする。

| MCI Clie | ent 🛛 🗶                                                                                                    |
|----------|----------------------------------------------------------------------------------------------------|
| 1        | このパリコンはユーザー権限定はガスト権限でログインされているため、プロジェクタサーバのTOP/IPが正常に設定されていないと画像転送できません。管理者にお問い合わ<br>世俗小、管理者権限でログインし、プロジェクタサーバの設定を払適してからご使用くだとい。 |
|          | OK]                                                                                                    |

MCI Client起動時、投映する画像の処理を速くするためには「ハードウェアアクセラレータ」の設定(【画面 のプロパティ】- 【設定】タブ-【詳細設定】- 【トラブルシューティング】タブに「ハードウェアアクセラレ ータ」の設定があります。)を「なし」に設定します。User権限ログイン(Administrator権限以外)では、 この設定を「なし」に設定することができません。よって、「ハードウェアアクセラレータ」の設定が「最大」 (デフォルト値)のままである場合、「なし」と比較すると投映する画像の処理は、遅くなります。この場合 は、まずAdministrator権限でパソコンにログインして、「ハードウェアアクセラレータ」の設定を「なし」 と設定完了した後、パソコンにUser権限ログインしなおしてからMCI Clientを起動します。

# Chapter

# 10. PJ Controller の使いかた

コンピュータにインストールしたMCI ClientのPJ Controller で、ネットワークに設置したプロジェクター の操作、管理を行います。 PJ Controller では以下のことを行います。

・プロジェクターの管理
 プロジェクターの動作状態をリアルタイムにモニター
 プロジェクターの運転状態を管理者にメールで告知

- ・プロジェクターの操作
- ・ネットワークビューワーの操作
- ・プロジェクターのメニュー操作

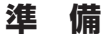

## 1. MCI Client を起動する

【スタート】→【プログラム】→【Multi Card Imager】もしくはデスクトップのショートカットから MCI Client を起動します。MCI Client を起動すると、LAN上にあるプロジェクターを検索し、LAN上 のプロジェクターリストを表示します。

| プロジェクター名         | IPアトレス          | ■¥¥囲   | MACアドレス      | [ |       |
|------------------|-----------------|--------|--------------|---|-------|
|                  | 192.168.100.100 | 動作中    | 00C06F039862 |   |       |
|                  |                 |        |              |   |       |
|                  |                 |        |              |   |       |
|                  |                 |        |              |   |       |
|                  |                 |        |              |   |       |
| with Stem + form | 0134            | bil b  |              |   | オプション |
| 見受力選択(JJLC)      | RLIギーを押しなから     | 599.99 |              |   |       |
|                  |                 |        |              |   |       |

ルーター等で隔てられたLANに存在するプロジェクターはこの検索では検出されません。この場合、メニ ューのオプションボタンを押し、オプション設定画面を表示します。

- ① 追加ボタンを押し、IP アドレス入力画面を表示します。
- ② 接続しようとするIP アドレス(例:134.180.100.100)を直接入力します。

③ OKボタンを押します。オプション設定画面に入力したIPアドレスが表示されます。

| ション設定                                                                                                    |                                                                                                    |                                                             |     |
|----------------------------------------------------------------------------------------------------|----------------------------------------------------------------------------------------------------|-------------------------------------------------------------|-----|
| 日本が大<br>○ 百勝<br>○ 75セジテールソ(感覚優先)<br>○ 75セジテールソ(感覚優先)<br>○ 75セジテールン(感覚優先)<br>○ 写具<br>=キャジテットン(感覚優先)<br>○ 自動<br>○ 常時<br>○ 第時 | Multi Card Imager(7)(B)()<br>IP7FUZ<br>IB70<br>IB70 | MCI Client<br>IPアドレスを入力してください<br>のK<br>中ッセル<br>直接 IP ア ドレスジ | E入ナ |
| 1754と支援       上版方式       自動       ・7しビッテールン(確倒)       ・ マッジッチーン(確倒)       ・ マッジッチ・方式       ・ 自動       ・ 常時                 | Multi Card Imageの対象加           野アドレス           134180100100           東知           134180100100           134180100100           134180100100           134180100100           134180100100           134180100100           134180100100           134180100100           134180100100           134180100100           134180100100           134180100100           134180100100           134180100100                                                                                                    | 入力したIP アドレスが追加<br>される                                       |     |

 ④ オプション設定画面のOKボタンを押します。メイン画面にIPアドレスが追加され、「手動追加」 と表示されます。

| ■ 接続先選択    |                           |        |          | 入力したIP アドレス           |
|------------|---------------------------|--------|----------|-----------------------|
| 7119/209-名 | IPアドレス<br>192.168.100.100 | 手動這加   | MAC7Fibz | 775运加1                |
| A度数選択はICT  | RL]+-を押しながら               | 599.99 |          | <br>PJ Controller ボタン |

2. 操作するプロジェクターを選択し (反転表示)、PJ Controller ボタンをクリックする

- ※ 「詳細」の項目に「接続中」と表示されているプロジェクターは、PJ Controller を使用することができません。
- ※ PJ Controller で操作できるプロジェクターは1台のみです。

## 3. PJ Controller 画面の表示

以下のような PJ Controller 画面が表示されます。この画面から各種設定を行います。 画面左側は「メインメニュー」です。設定するメニューを選択します。 画面右側は選択したメニューに対するコントロール項目や状態項目が表示されます。最初の画面は「初期 設定」が表示されています。

|           | ファイル(ビ) ページ(ビ) 言語(ビ) へい       | .7°B)                   |                 |
|-----------|-------------------------------|-------------------------|-----------------|
|           | Projector Controller          | -a 🖪 A 🛛                |                 |
|           | Main Menu                     | Projecto                | r Controller    |
|           | 初期設定                          |                         |                 |
|           | E-mail 設定                     | L C D P r               | o je ctor       |
|           | <u>ネットワーク ヒィューワー</u><br>電源&状態 | <ul> <li>E #</li> </ul> | 日本語<br>東京 (Set) |
|           | コンドロール                        | ● モデル・コード               | 08-1-1 💌        |
|           | <u>×===</u>                   | 1 温度表示                  | 摂氏              |
|           |                               | () コメント                 | <u>_</u>        |
|           |                               |                         | ✓ 保存            |
| インメニュー ―― |                               |                         |                 |

# 初期設定をする

PJ Controller を使うまえに、以下の初期設定を行います。

1. Main Menu の「初期設定」を選択し、各項目を設定する

| Main Menu            | 10.1001   | CO            |
|----------------------|-----------|---------------|
| 77(16) ページビ 言語し へい   | 7%B)      |               |
| Projector Controller |           |               |
| Main Menu            | Projecto  | r Controller  |
| 初期設定                 |           | * ~ ~ ~       |
| E-mail 1922          | L C D P   | rojector      |
| 3019-0 11a-9-        |           |               |
| 電源&状態                | le (5)    | 日本語 • 設定(Set) |
| コントロール               | ● モデル・コード | 08-1-1 💌      |
| XIII                 | B         |               |
|                      | 1 温度表示    | 招氏 ★ 設定       |
|                      | (1) エメント  | (保存           |
|                      |           |               |
|                      |           |               |

| 項目     | 説明                                                                                                    |
|--------|----------------------------------------------------------------------------------------------------|
| 言語     | メニューの表示言語を選択し、設定ボタンを押します。                                                                                                 |
| モデルコード | …モデルコードはプロジェクターの型名を意味するものです。このマルチカードイ                                                                                     |
|        | メージャーでご使用になるプロジェクターのモデルコードをプルダウンメニューから                                                                                    |
|        | 選択してください。<br>※「モデルコード」はプロジェクターの使用説明書の「別売品」の欄に記載されています。<br>モデルコードをよくお確かめのうえ、正しいコードを選択してください。モデルコードを<br>誤ると正しく操作することができません。 |
| 温度表示   | …プロジェクターのコントロール画面に表示される温度単位の設定を行います。プ<br>ルダウンメニューから単位を選択し、設定ボタンを押します。                                                     |
| コメント   | …初期設定に関するメモを保存できます。「保存」ボタンをクリックするとメモが<br>保存されます。                                                                          |

## 2. Main Menu の各項目を設定する

初期設定完了後、Main Menu 内の項目を選択し、プロジェクターの操作や設定を行います。

3. 各項目の設定終了後は「ファイル」→「アプリケーションの終了」を選択し PJ Controller を終了します。

# E-mail の設定をする

本機は、プロジェクターに異常が発生したときやランプの交換時期がきたときなどに、管理者やユーザーに 異常や警告を知らせるE-mail機能を持っています。メインメニューから「E-mail設定」をクリックし、以下 の手順に従って設定します。

| ☆PJ Controller [172.21.94.113]<br>ファイル(E) ページ(E) 言語(L) へい7 | W                     |       | - O × |
|------------------------------------------------------------|-----------------------|-------|-------|
| Projector Controller                                       | ── E-mail 設定          |       |       |
| Main Monu                                                  | SHTP 7 - /5-          |       |       |
| 初期設定                                                       |                       | 該定    |       |
| E-mail 設定                                                  |                       |       |       |
| <u>ネットワーク ヒニューワー</u>                                       | 管理者アドレス               | 10.00 |       |
| <u>電源&amp;状態</u>                                           |                       | EX.ZE |       |
| <u>avra-w</u>                                              | 🔪 メールアドレス             |       |       |
| <u>×==</u>                                                 |                       | 設定 削除 |       |
|                                                            |                       | 設定 削除 |       |
|                                                            |                       | 設定 削除 |       |
|                                                            | QP オブション              |       |       |
|                                                            | ☑ ランブ交換時期が来た時         |       |       |
|                                                            | □ 電源風帯で満灯した時          |       |       |
|                                                            | □ 温度異常で満灯した時          |       |       |
|                                                            | □ 電源ボタンが押され、浦灯した時     |       |       |
|                                                            | □ パワーマネーシメントが働いた時     |       |       |
|                                                            | - 福祉が中心でには            |       |       |
|                                                            | 9999 #時間に注意した#時       |       |       |
|                                                            | 🔍 添付メッセージ             |       |       |
|                                                            |                       |       |       |
|                                                            | ▶ オートブレイ中に接続エラーが発生した時 |       |       |
|                                                            |                       | 設定    |       |

## 1. E-mail アドレスを登録する

| 項目       | 説明                                       |
|----------|------------------------------------------|
| SMTPサーバー | SMTPサーバーのアドレスを入力し、「設定」ボタンを押します。          |
| 管理者アドレス  | 管理者の E-mail アドレスを入力し、「設定」ボタンをクリックします。プロジ |
|          | ェクターから送信されるメールの送信先アドレスとして設定されます。         |
| メールアドレス  | メール送信先のアドレスを入力し、「設定」ボタンをクリックします。設定済み     |
|          | のメールアドレスを削除する場合、「削除」ボタンをクリックします。         |
| オプション    | 選択したエラーが発生したときにE-mail送信します。              |

※ SMTPサーバーとはメール送信用のサーバーのことです。設定するアドレスについてはネットワーク管理者にお問い合わせ ください。

※ メール機能を使うためにはDNSサーバーの設定が必要です。「8. ブラウザーでの設定」の「TCP/IPの設定」を参照し、 DNS サーバーの設定を行ってください。 メールサーバーが利用できない環境では、このE-mail機能は使用できません。大規模なネットワークでは、LAN構内に SMTPサーバーを設置している場合があります、この場合、SMTPサーバーに設定するアドレスはLAN内に設置されてい るサーバーのアドレスを指定します。構内LAN以外のアドレスは利用できないことがあります。詳しくはネットワーク管 理者にご相談ください。

#### 2. オプションを選択する。

選択したエラーが発生したときにE-mailを送信します。条件リストよりエラー項目のチェックボックスに チェックを入れ、「設定」ボタンをクリックしてください。 ※ 送信される警告メッセージについては下記の「警告メールの種類と内容[例]」を参照ください。

#### 3. 添付メッセージの入力

入力したメッセージは警告メールに添付されます。(最大ASCII220文字)

## 【警告メールの種類と内容[例]】

※温度異常で消灯したとき

件名: プロジェクターからのメッセージ
プロジェクターのモデル名: XX100
TCP/IP: 192.168.0.111 プロジェクター名:MyProjector
より、以下のメッセージが届きました。
・プロジェクターの内部温度が高くなり、消灯しました。
温度が下がる(warning temp.インジケーターが消える)まで待ってから、再点灯してください。
再度インジケーターが点灯する場合は、エアフィルターが詰まっていないか確認してください。
[A] 摂氏 21.5度 [B] 摂氏 -13.7度 [C] 摂氏 51.6度
センサー B が温度異常です
センサー C が温度異常です

プロジェクター内部の温度センサーA、B、Cのどのセンサーが異常温度を検出してプロジェクターが消灯したかをお知らせします。温度センサーの設置場所および温度については68ページを参照ください。また、具体的な対処方法についてはプロジェクターの使用説明書をご覧ください。

※電源異常で消灯したとき

件名: プロジェクターからのメッセージ プロジェクターのモデル名: XX100 TCP/IP: 192.168.0.111 プロジェクター名:MyProjector より、以下のメッセージが届きました。 ・プロジェクターの電源異常により、消灯しました。 プロジェクターの電源ブラグを抜き、販売店に修理をご依頼ください。

プロジェクターの電源に異常が発生しました。プロジェクターの電源コードを抜き、販売店に修理をご依頼ください。

※ランプ交換時期がきたとき

件名: プロジェクターからのメッセージ プロジェクターのモデル名: XX100 TCP/IP: 192.168.0.111 プロジェクター名:MyProjector より、以下のメッセージが届きました。

- ・ランプの使用時間が、100※時間に達しました。
- 愛 速やかにランプを交換し、ランプカウンターをリセットしてください。ランプカウンターをリセットしないままご使用 になると、プロジェクターを起動するたびに警告メールが送信されます。

※ E-mail設定のオプション項目で設定した時間が表示されます。

. . . . . . . . . . . . . . . .

## プロジェクターの電源と状態

メインメニューの「電源&状態」をクリックし、電源&状態ページを表示します。

## 1. プロジェクターの電源を入れる/切る

プロジェクター電源項目の「スタンバイ」/「オン」ボタンを押し、プロジェクターの電源をコントロールします。「スタンバイ」ボタンを押したときは、確認のためのウインドウが現れますので、スタンバイにするときは「OK」をクリックします。

※ プロジェクターの電源を切った後、約90秒間は電源が入りません。点灯状態の表示が「クーリング中」から「スタン バイ」になってから「ON」ボタンを押して、電源を入れてください。

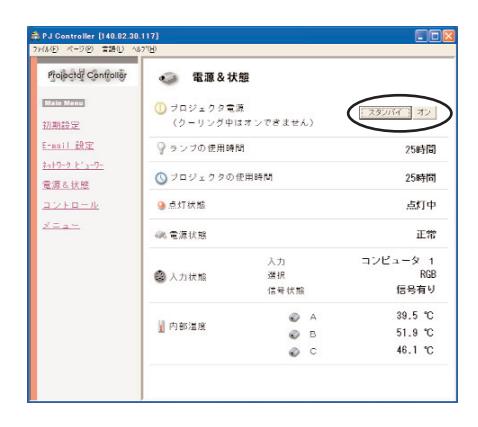

【確認のウィンドウ】

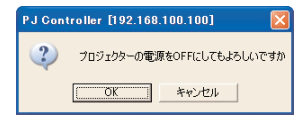

#### 

ネットワークを使ってプロジェクターの電源のオン・オフをするときはプロジェクターを以下のように設定しておいてください。 1)プロジェクターのメニューから「セッティング」を選択します。

2) セッティングメニューから「スタンバイモード」を選択し、ポインターで「ノーマル」に設定します。 スタンバイモードを「ノーマル」にすると、プロジェクターの電源を切ってもマルチカードイメージャーに電源が供給され、 マルチカードイメージャーは動作状態を保持します。スタンバイモードを「エコモード」にするとプロジェクターの電源を 切ると、マルチカードイメージャーの電源も切れるため、電源のオン・オフをネットワークで操作できなくなります。

## 2. プロジェクターの状態を確認する

電源&状態画面では、プロジェクターの電源をコントロールする以外に、下表に記載する項目を確認する ことができます。

| 項目          | 説明                                                                                       |
|-------------|------------------------------------------------------------------------------------------|
| ランプの使用時間    | ランプの使用時間を1時間単位で表示します。                                                                    |
| プロジェクタの使用時間 | プロジェクターの積算使用時間を1時間単位で表示します。                                                              |
| 点灯状態        | ランプの状態を表示します。                                                                            |
|             | 点灯中/スタンバイ/クーリング中/パワーセーブ・クーリング中/温度異常・クー                                                   |
|             | リング中、スタートアップ中、パワーマネージメント動作中、温度異常・スタン                                                     |
|             | バイ中を表示します。                                                                               |
| 電源状態        | 電源の動作状態を表示します。                                                                           |
|             | 正常/温度異常/電源異常を表示します。                                                                      |
| 入力状態        | 入力の状態を表示します。                                                                             |
| 入力          | 選択している入力モードを表示します。                                                                       |
| 選択          | 選択している入力のソースモードを表示します。                                                                   |
| 信号状態        | 信号入力の状態を表示します。                                                                           |
| 内部温度        | 内部温度センサーの測定温度を摂氏または華氏で表示します                                                              |
|             | 画面中のA, B, Cはプロジェクター内部の温度センサーを表します。測定温度が                                                  |
|             | 指定されたある温度を超えると、A, B, C の各アイコンは以下のような警告アイ                                                 |
|             | コンに変わり、異常温度上昇を知らせます。プロジェクター周辺の温度や、エア                                                     |
|             | フィルタの目詰まり、吸気・排気ファン周辺を確認してください                                                            |
|             |                                                                                          |
|             | $ \rightarrow  $                                                                         |
|             | アイコン[A], [B], [C]は以下の場所の温度を表しています。<br>[A]: ブロジェクター周辺温度 *<br>[B]: パネル周辺温度<br>[C]: ランブ周辺温度 |
|             | * プロジェクターの周辺温度は実際の周辺温度とは異なり、少し高めに表示されます。                                                 |

# プロジェクターをコントロールする

メインメニューの「コントロール」をクリックすると、画面下部にプロジェクターを操作するメニューが表示されます。このメニューでプロジェクターの調整とセッティングをおこないます。

【注意】表示される各調整項目はプロジェクターの入力信号の選択、また、プロジェクターの型名によって異なります。このた め、ここで記載している画面表示および説明項目は実際のものと異なります。詳しい操作内容は、プロジェクターの 使用説明書をご覧ください。プロジェクターの電源がOFFの場合、ここでの操作はできません。

| ) ページ(P) 言語(L) へい                                      | »"Ш<br>э т             |                                          |           |                 |   |
|--------------------------------------------------------|------------------------|------------------------------------------|-----------|-----------------|---|
| ain Monu<br>期設定<br>aail 設定                             | <ul> <li>入力</li> </ul> | ・ <u>Wireless</u><br>C コンビュータ 2<br>C ビデオ | RGB<br>自動 | • 19            | 定 |
| <u>トワーク ビューワー</u><br><u>源 &amp; 状態</u><br><u>ントロール</u> | 😋 コメント                 |                                          |           |                 | 存 |
| <u>(=</u>                                              | Control Menu           |                                          |           |                 |   |
|                                                        | <u>да</u> но ша        | SYSTEM 映像調整 Z                            | 20-2 音声   | 107422 11-      |   |
|                                                        |                        |                                          |           | $\overline{\ }$ |   |

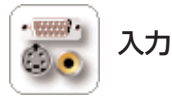

この画面では、入力端子とモードの選択を行います。プロジェクターの入力端子の選択をラジオボタンで 選択し、入力信号モードをプルダウンメニューから選択します。「設定」ボタンを押して切り替えます。選択 項目は以下の通りです。

「コメント」欄には入力選択に関するメモを保存することができます。「保存」ボタンを押すとメモが保存されます。

| 🐺 Хл   |                                        |   |     |     |       |
|--------|----------------------------------------|---|-----|-----|-------|
| 🕲 入力   | ● <u>Wireless</u><br>○ コンピュータ<br>○ ビデオ | 2 | RGB | •   | IRXE  |
| 👰 コメント |                                        |   |     | < > | (# 17 |
|        |                                        |   |     |     |       |

| 項目             | 説明                          |
|----------------|-----------------------------|
| Wireless/Wired | …画面キャプチャー、ネットワーク            |
|                | ビューワー機能を利用する場合の入力           |
|                | モードです。                      |
| コンピュータ2        | RGB、コンポーネント、RGB(Scart)      |
|                | より選択します。                    |
| ビデオ            | …自動、VIDEO, S-VIDEO より選択します。 |

日本語

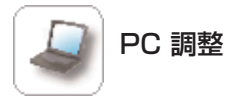

この画面では、プロジェクターに接続されたコン ピュータからの信号を、最適にスクリーン上に投 映する調整を行います。

※ PC調整は「入力」の設定で、「コンピュータ2」の
 「RGB」モード時のみ設定項目が表示されます。

| 🍚 PC調整      |      |             |
|-------------|------|-------------|
| 1008) E — F | XGA1 |             |
| 🔤 自動PC調整    |      | スタート        |
| 🔲 トラッキング    | 26   | ▲ ▶ 26 設定   |
| 🗱 総ドット数     | 1344 | 1344 設定     |
| 🛄 水平位置      | 291  | ▲ ▶ 291 設定  |
| 📮 垂直位置      | 36   | ▲ ▶ 36 設定   |
| 💷 クランプ      | 3    | 4 ) 3 設定    |
| 🖿 画面領域 H    | 1024 | ▲ ▶ 1024 設定 |
| 🚺 画面領域 V    | 768  | ▲ ▶ 768 設定  |
| 🗖 フルスクリーン   | オン   | オフオン        |
| 📟 設定値のロード   |      | ▼ 設定        |
| 局 設定値の保存    | 保存先: |             |
|             |      | モードフリー 設定   |
| 🔍 ヨメント      |      | <u>A</u>    |
|             |      | ✓ 保存        |
|             |      |             |

| 項目      | 説明                                              |
|---------|-------------------------------------------------|
| モード     | …コンピュータのモードを表示します。                              |
| 自動PC調整  | …「スタート」ボタンをクリックすると 自動調整をおこないます。                 |
| トラッキング  | …数値を直接入力するか、「←」 「→」 ボタンでトラッキングの調整をします。          |
| 総ドット数   | …数値を直接入力するか、「←」「→」 ボタンをクリックして水平期間の総ドット数の調整をします。 |
| 水平位置    | …数値を直接入力するか、「←」「→」ボタンをクリックして水平画像位置の調整をします。      |
| 垂直位置    | …数値を直接入力するか、「←」「→」ボタンをクリックして垂直画像位置の調整をします。      |
| クランプ    | …数値を直接入力するか、「←」「→」ボタンをクリックして画像のクランプ位置を調整します。    |
| 画像領域H   | …数値を直接入力するか、「←」「→」ボタンをクリックして水平画像の領域を調整します。      |
| 画像領域 V  | …数値を直接入力するか、「←」「→」ボタンをクリックして垂直画像の領域を調整します。      |
| フルスクリーン | …スクリーン全面に表示します。                                 |
| 設定値のロード | …あらかじめ保存した各設定(Mode1-5)を読み出すことができます。             |
| 設定値の保存  | …PC調整の各設定値を「Mode1-5」に保存することができます。希望するMode番      |
|         | 号を選択し「設定」ボタンをクリックします。                           |
|         | ※保存内容を消去したい場合、プルダウンメニューから消去したいモードを選択し、「モードフリー」  |
|         | ボタンをクリックします。                                    |
| コメント    | …PC調整に関するメモを保存することができます。「保存」ボタンをクリックするとメ        |
|         | モが保存されます。                                       |

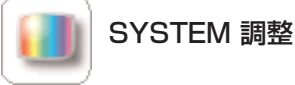

この画面では、プロジェクターに入力する映像信号のカラーシステムや走査方式を選択します。入力の設定で「コンピュータ2」の「コンポーネント」入力を選択した場合は「システムの調整」、「ビデオ」入力を選択した場合は「カラーシステム調整」の設定項目を表示します。

## 【コンポーネント入力時の設定項目】

| 🚺 SYST   | システム調   |         |      |
|----------|---------|---------|------|
| ● システムの調 | 整       | 0.4005  | AUTO |
| ( AUTO   | 0 10001 | 0 10351 |      |
| C 720p   | C 575p  | C 480p  |      |
| C 575i   | C 480i  |         |      |
|          |         | 設定      |      |
|          |         |         |      |
|          |         |         |      |

| 説明                 |
|--------------------|
| コンポーネント信号の走査方式を選択し |
| ます。                |
| 入力信号の走査方式に自動で対応しま  |
| す。                 |
|                    |
|                    |
|                    |

| 【VIDEO/S-VIDEO入力時の設定項目】     |                     |         |                                                          | 項目 | 説明 |
|-----------------------------|---------------------|---------|----------------------------------------------------------|----|----|
| <ul> <li></li></ul>         |                     |         | カテ-システム調整ビデオ信号のカラーシステムを選択します。<br>AUTO、入力信号のカラーシステムに自動で対応 |    |    |
| ● AUTO<br>○ NTSC<br>○ PAL-N | ⊂ PAL<br>⊂ NTSO4.43 | C SECAM | 設定                                                       |    |    |

- ※ 日本のカラーシステムはNTSCです。入力信号の状態が悪く「AUTO」を選択してもシステムが自動で選択できない時 は、「NTSC」を選んでください。
- ※ システム調整はビデオ(ビデオ/コンポーネント)信号入力時のみ、設定項目が表示されます

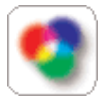

# 映像調整

この画面では、プロジェクターの映像調整と設定 を行います。映像調整モードの選択は、プルダウ ンメニューから希望するモードを選択し、「設定」 ボタンをクリックします。設定項目は入力モード により自動的に切り変わります。また、各々の設 定の変更毎に「設定」ボタンをクリックします。 「リセット」ボタンを押すと、全ての項目がリセ ットされます。

\* ご使用になるプロジェクターの機能、及び、選択 している入力モードによっては利用できない調整 項目があります。この場合、項目の値は「---」で 表示されます。

| 🧐 映像調整     |               |                                          |
|------------|---------------|------------------------------------------|
| 現在の映像調整モード | スタンダード・       | ▼ 設定                                     |
| オリジナルモード:  | スタンダート        | ۴                                        |
| ) コントラスト   |               | 32 32 4 ) 設定                             |
| 🔆 明るさ      |               | 32 32 4 ) 設定                             |
| ● 色合い      |               | 32 32 4 ▶ 設定                             |
| ) ● 色の濃さ   |               | 32 32 4 ) 設定                             |
| 】 ホワイトバランス | ● 色温度 R 赤 G 緑 | 中 中 ▼ 読定<br>32 32 ↓ ▶ 読定<br>32 32 ↓ ▶ 読定 |
|            | B 青           | 32 32 4 ▶ 設定                             |
| 🍘 画質       |               | 8 8 4 ▶ 設定                               |
| 📶 ガンマ補正    |               | 8 3 4 ) 設定                               |
| ブログレッシブ    | I             | L1 オフ L1 L2                              |
| 👰 コメント     |               | ☆ (保存                                    |
| メモリー       | カスタム          | 設定 リセット                                  |

| 項目         | 説明                                            |
|------------|-----------------------------------------------|
| 現在の映像調整モード | スタンダード、シネマ*、ハイコントラスト**、カスタムをプルダウンメニュ          |
|            | ーから選択します。イメージ1~4はユーザ設定項目です                    |
| オリジナルモード   | …基本となるイメージモードを表示します                           |
| コントラスト     | …コントラストの調整をします。数値を直接入力するか、「←」「→」 ボタンで設定します。   |
| 明るさ        | …明るさを調整します。数値を直接入力するか、「←」「→」 ボタンで設定します。       |
| 色合い        | …色合いを調整します。数値を直接入力するか、「←」「→」 ボタンで設定します。       |
| 色の濃さ       | …色の濃さを調整します。 数値を直接入力するか、 「←」 「→」 ボタンで設定します。   |
| ホワイトバランス   |                                               |
| 色温度        | …色温度を設定します。(高/中/低/超低)                         |
| 赤・緑・青      | ホワイトバランスを調整します。                               |
|            | 数値を直接入力するか、「←」「→」ボタンで設定します。                   |
| 画質         | …画質を調整します。数値を直接入力するか、「←」「→」 ボタンで設定します。        |
| ガンマ補正      | …コントラストバランスを調整します。数値を直接入力するか、「←」「→」ボタンで設定します。 |
| プログレッシブ**  | プロヴレッシブモードを切り替えます。(オフ/L1/L2)                  |
| コメント       | 映觞聴習に関するメモを保存できます。「保存」 ボタンをクリックするとメモが保存されます。  |
| メモリー       | …映像調整の設定値を「カスタム」に保存することができます。希望するイメージ         |
|            | 番号を選択し「設定」ボタンをクリックします。「リセット」ボタンを押すと調          |
|            | 整値はリセットされます。                                  |

<sup>\*</sup> PC入力の場合のみの設定メニューです。

\*\*ビデオ入力の場合のみの設定メニューです。

<sup>\*\* \*</sup> カラーシステムがPAL,SECAM,PAN-N,PAL-Mのとくは「色合い」の調整はできません。
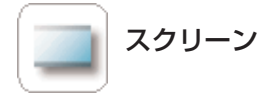

この画面では、プロジェクターのスクリーンモードの選択を行います。設定項目はPC入力とビデオ入力とで 自動的に切り変わります。

|                                                    | 項目                    | 説明                                          |
|----------------------------------------------------|-----------------------|---------------------------------------------|
| ▲ スクリーン<br>「フスペクト 『ノーマル ○ワイド 」<br>歴史               | アスペクト                 | …スクリーンの投映モードを切り換えま<br>す。(ノーマル / ワイド)        |
| ■ <i>リフル</i> オフ オン<br><i>■ チジ</i> タルズーム - オフ<br>オフ | リアル*                  | …「オン」「オフ」ボタンで画像の投映を<br>切り換えます。              |
|                                                    | テ゛シ゛タルス゛ーム*           | 「+」「-」「オフ」ボタンで画像の拡大、<br>縮小、またはズームなしを設定します。  |
| Control Hears                                      | * 入力の設定で「<br>の「RGB」のと | Wireless」「Wired」、または「コンピュータ 2」<br>こさに表示します。 |

※「SYSTEM」の「システムの調整(コンポーネント入力時)」の設定で 1080i / 1035i / 720i のいずれかを設定した場合には、スクリーンの設定はできません。

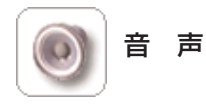

この画面では、プロジェクターの音声の調整を行います。

| ~                                                         |                                                                                                    | 項目   | 説明                                |
|-----------------------------------------------------------|----------------------------------------------------------------------------------------------------|------|-----------------------------------|
| <ul> <li>         · · · · · · · · · · · · · · ·</li></ul> | 15 15 😽 15 15 15 15 15 15 15 15 15 15 15 15 15                                                                                                    | 音量   | …数値を直接入力するか、「←」「→」 ボタンで<br>設定します。 |
| 🗱 2 -                                                     | オフ <u>オフ</u> オン                                                                                                    | ミュート | …スピーカからの出力を一時的に消音、<br>解除します。      |
|                                                           |                                                                                                    |      |                                   |
| Control Menu                                              |                                                                                                    |      |                                   |
| ○ 2010日 SYSTEM 独体調整 2                                     | (回)         (回)         (回)         (回)         (回)         (回)           (1)         (日)         (日)         (日)         (日)         (日)         (日)           (1)         (日)         (日)         (日)         (日)         (日)         (日) |      |                                   |

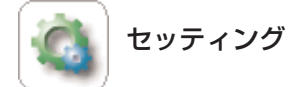

この画面では、プロジェクターのセットアップを 行います。各項目の横の表示は現在の設定値およ び状態を表します。設定項目と操作は次ページを ご覧ください。

ご使用になるプロジェクターの機能によっては表示される項目が異なることがあります。

| 🔹 セッティング                 |               |           |     |
|--------------------------|---------------|-----------|-----|
| <ul> <li>● 言語</li> </ul> | 日本語           | •         | 設定  |
| ■ キーストーン                 | ▲<br>↓ ↓<br>▼ | □ 高速      | オフ  |
|                          | メモリー          | リセット メ    | EU- |
| 🗖 ブルーバック                 | オン            | オフ        | オン  |
| 🗭 オンスクリーン表示              | オン            | オフ        | オン  |
| 1000 II I                | 初期値           | 初期値 💌     | 設定  |
| ミキャプチャ                   | キャブチャしま       | すか?       | Itu |
| ₩ 天吊り                    | オフ            | オフ        | オン  |
| 🗵 リア投映                   | オフ            | オフ        | オン  |
| / 端子                     | コンビュータ 2      | コンピュータ2 💌 | 設定  |
| るスタンバイモード                | ТЭ            | ノーマル      | I⊐  |
| 🚆 ブランク                   | オフ            | オフ        | オン  |
| 🔲 フリーズ                   | オフ            | オフ        | オン  |
| ♀ パワーマネージメン              | ▶ 待機          | 待根        | •   |
|                          | • •           | 5 分       | 設定  |
| ペオンスタート                  | オフ            | オフ        | オン  |

項目 詳細 言語 ……………………ブルダウンメニューから、メニュー表示の言語を選択し、「設定」ボタンをクリックします。 キーストーン…………「←|/「→|/「↑|/「↓|ボタンをクリックして台形ひずみを補正します。 ハイスピードのチェックボックスは変化量を上げたいときにチェックを入れます。 補正しない場合は「オフ」ボタンをクリックします。 ブルーバック......信号のないときにブルーの画面を出す機能です。「オン」/「オフ」ボタンで設定します。 オンスクリーン表示...画面表示を出す・出さないを「オン」/「オフ」ボタンで設定します。 キャプチャ......投映している画像を電源起動時の「ロゴ」とする場合に使用します。「ロゴ」の設定 を「ユーザ」にした場合、「キャプチャ」した画像を電源起動時に投映します。 天吊り …………………「オン」ボタンをクリックすると、画像の上下左右を反転して投映します。 リア投映…………「オン」ボタンをクリックすると、画像の左右を反転して投映します。 端子 ......プルダウンメニューから「コンピュータ 2」/「モニター出力」を選択して設定します。 ブランク......「オン」ボタンをクリックすると、画像を一時的に消します。 フリーズ.....「オン」ボタンをクリックすると、画像を一時的に静止させます。 パワーマネージメント\_\_「待機 | /「シャットダウン | /「オフ | ボタンと時間(分) でパワーマネージメント の設定をします。 オンスタート…………「オン」ボタンをクリックすると、電源コードを接続しただけでプロジェクターの電源が入 ります。

※表示は一部です

| 説明                                           |
|----------------------------------------------|
| ブルダウンメニューから「ノーマルモード」/「サイレントモード」/「自動」を選択してランプ |
| モードの設定をします。                                  |
| プルダウンメニューから「スポットライトS」/「スポットライトM」/「スポットライトL」  |
| / 「ポインタ」 / 「指型」 / 「レーザー」 を選択してポインタの設定をします。   |
| プルダウンメニューから「なし」/「プロジェクタキー」/「リモコン」を選択してキーロッ   |
| クすることで操作を制限します。                              |
| 8種類のリモコンコードから選択して設定できます。リモコンコードを変更した場合にはリ    |
| モコン本体のコードも切り替える必要があります。                      |
|                                              |
| ランプカウンターをリセットできます。                           |
| 光源ランプを交換したとき以外はリセットしないでください。                 |
| 「コントロール」の全項目を初期設定に戻す場合、「はい」をクリックします。         |
| 「P-TIMER」ボタンをクリックすると、投映画面上にタイマーを表示します。もう     |
| 一度クリックすると、経過時間のカウントが止まります。さらにもう一度クリックす       |
| ると、表示は消えます。                                  |
|                                              |

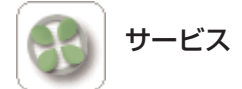

この画面では、プロジェクターのサービス(サービスメンテナンス用)項目を調整します。

|                 |            | - I | 項目        | 説明                              |
|-----------------|------------|-----|-----------|---------------------------------|
| 🚯 サービス          |            |     | ファンエントロール |                                 |
| 🚯 ファンコントロールスピード | ○最大 ●通常 設定 |     | スピード      | 「最大」 / 「通常」 のラジオボタンを選択し、        |
| 🚺 ビデオシステム       | 信号無し       |     |           | [設定] ボタンをクリックします。               |
| 有効画面            |            |     | ビデオシステム※  | ビデオ信号の種類を表示します。                 |
| 💼 水平解像度         | <b>▲</b> ► |     | 水平解像度※    | …「←」 / 「→」 ボタンを押して、 水平の有効画      |
| ● 重直解像度         | <b>▲</b> ► |     |           | 面を調整します。                        |
| 🗘 ポジション         |            |     | 垂直解像度※    | …「←」 / 「→」 ボタンを押して、 垂直の有効画      |
|                 |            |     |           | 面を調整します。                        |
|                 | デフォルト      |     | ポジション※    | …「←」 / 「→」 / 「↑」 / 「↓」 ボタンを押して、 |
|                 |            | -   |           | 画面位置を調整します。                     |
|                 |            |     | デフォルト※    | サービスの設定をデフォルトに戻します。             |

※「入力」の設定で「Wireless」(または、「Wired」)とした時と「コンピュータ 2」の「RGB」とした時以外に表示します。

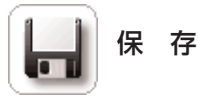

この画面では、プロジェクターの各種調整と設定を一括して保存、及び、読み出しを行います。調整・設定 を保存できる項目は、入力モード、SYSTEM調整、映像調整、スクリーン、セッティングの各々の項目です。

| 見 現在状態の保存 |    |            |     |
|-----------|----|------------|-----|
| 設定値のロード   |    | ▼ 顧定       |     |
| 現在の設定値    |    |            |     |
| 電源・入力     |    |            |     |
| コンビュータ 2  | 7  | ンボーネント     |     |
| SYSTEM調整  |    |            |     |
| ▋ システムの調整 | AU | TO         |     |
| 映像調整      |    |            |     |
| オリジナルモード: | 相  | 言準         |     |
| ● コントラスト  | 32 | ホワイトバランス   |     |
| 🔆 明るさ     | 32 | 🕘 色温度      | Mid |
| () 色合い    | 32 | <b>R</b> 赤 | 32  |
| ●色の濃さ     | 32 | G at       | 32  |
| プログレッシブ   | L1 | <b>B</b> 青 | 32  |
|           |    | 🏐 画質       | 8   |
|           |    | 📶 ガンマ補正    | 8   |
|           |    |            |     |

#### 1. 設定状態を確認する

「保存」アイコンをクリックすると左のような「現在 状態の保存」画面が表示されます。設定状態を確認し ます。(次ページへ)

※表示は一部です

### 2. セット番号を選択し、設定に名前を付ける

「現在の設定値の保存」のブルダウンメニューから希望する保存セット番号(set1~set10)を選択します。 メモ欄には保存するセットの名前をメモとして記入します。

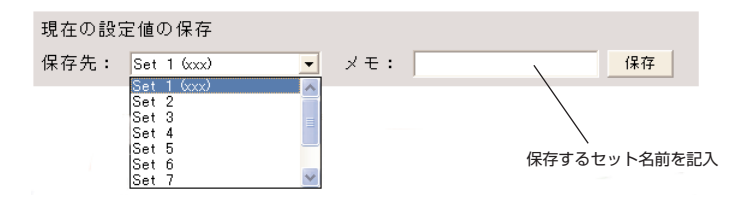

#### 3. セットを保存する

「保存」ボタンを押して、選択した保存セット番号に設定値を保存します。

#### 

「設定値のロード」のプルダウンメニューから呼び出したいセット番号を選択し、「設定」ボタンをクリ ックします。選択したセット番号の設定値が現在の調整項目に適用されます。

※ 保存された設定セットをロードし、プロジェクターをセットするには、入力信号は保存時と同じフォーマットの信号を 入力する必要があります。入力信号が異なると、プロジェクターは正しくセットされません。

| (金 P J Controller [192.168.11<br>ファイル④ ページ④ 言語() ヘル | no 1001                                                                                 |
|-----------------------------------------------------|-----------------------------------------------------------------------------------------|
| Projector Controller                                | - 現在状態の保存<br>- したいセット番号を選択                                                              |
| Main Monu                                           | 設定値のロード Set 1 (0est-1)<br>Set 1 (0est-1)<br>Set 1 (0est-1)                              |
| 加制設定<br>E-mail 設定                                   | Ser 2 2 0 mar - 22<br>現在の設定値 Ser 3 0 mar - 30<br>Ser 4 2 0 mar - 43<br>Ser 5 0 mar - 55 |
| <u>ネットワーク ヒニューワー</u>                                | 電源・入力                                                                                   |
| 電源&状態                                               | 🕲 Tireless                                                                              |
| XIII                                                | Bit (6/12983                                                                            |
|                                                     | オリジナルモード: 標準                                                                            |
|                                                     | コントラスト 32 ホワイトバランス                                                                      |
|                                                     | R m m o c 32 C L L E 中 三<br>Control Menu                                                |
|                                                     |                                                                                         |
|                                                     | 入力 PO調整 SYSTEM 線像調整 220-2 重要 12702 12-22 福田                                             |

設定例の画面サンプル

メニュー . . . .

メインメニューより、「メニュー」を選択します。以下のメニュー操作画面が表示されます。メニュー表示を オンにするとプロジェクターの操作メニューが現れます。カーソルボタンを使いメニューの操作を行います。

| -==× 🖏          |        | 項目  |
|-----------------|--------|-----|
| 投映画面にメニューを出します。 |        | メニュ |
| メニュー表示          | オフオン   |     |
| カーンル            | SELECT | カーソ |
|                 |        |     |
|                 |        |     |

| 項目      | 説明                                                                                     |
|---------|----------------------------------------------------------------------------------------|
| メニュー表示… | …「オン」/「オフ」ボタンを押し、投映<br>画面にプロジェクターのメニュー表示<br>の切り替えを行います。                                |
| カーソル    | …[←] / [→] / [↑] / [↓] ボタンを<br>クリックして、カーソルを移動します。<br>[SELECT] ボタンをクリックして、<br>選択を確定します。 |

# Chapter

# 11. ネットワークビューワーの 使いかた

プロジェクターと同じLAN上に置かれたFTPサーバーの 画像データをプロジェクター、または、MCI Clientコン ピューターの操作で任意のプロジェクターへ画像を表示し ます。

# ネットワークビューワーのしくみと信号の流れ

ネットワークビューワーは MCI Client コンピューターと同じLAN上にあるFTPサーバーの画像をMCI Client コンピューターまたはプロジェクターの操作でプロジェクターに表示するものです。各通信モードにおける信号の流れは下図となります。

■ 無線LAN インフラストラクチャ (Infrastructure) 通信モード

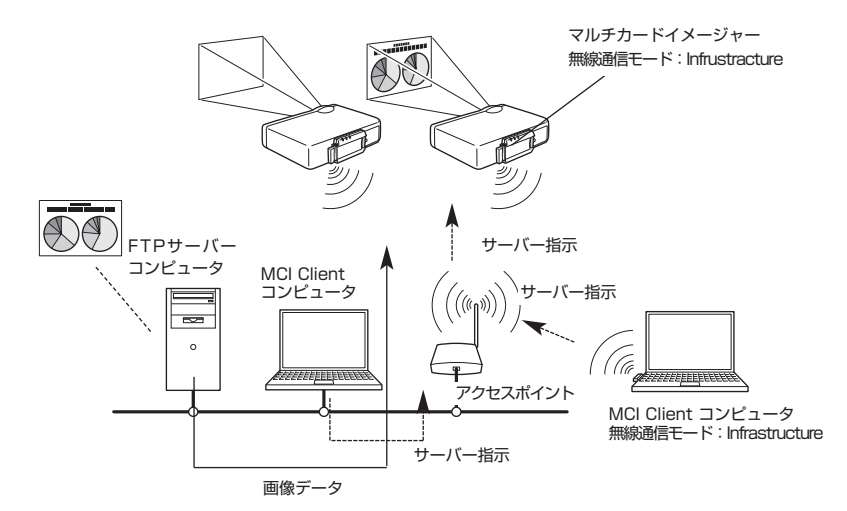

無線LAN アドホック(AdHoc)通信モード

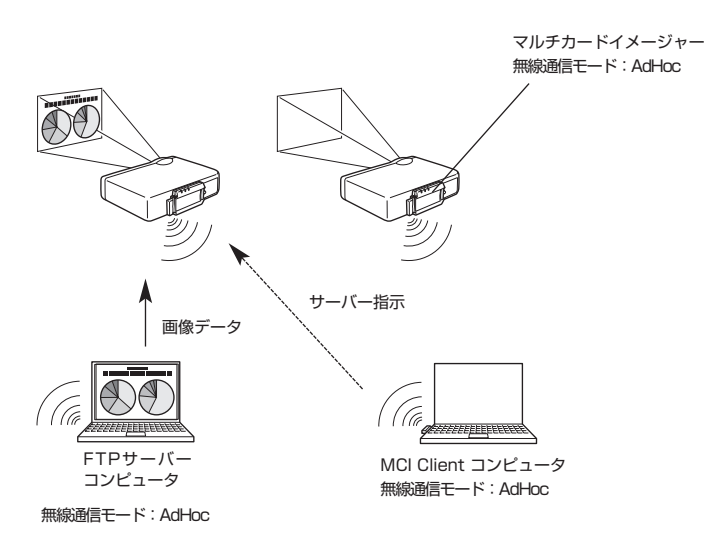

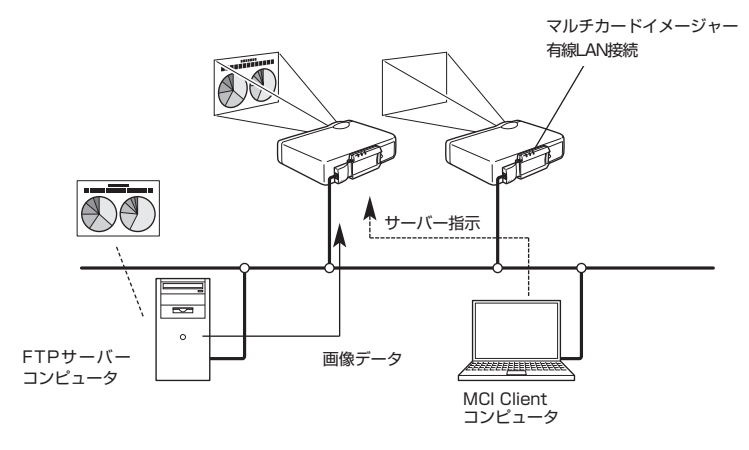

# 動作について

FTPサーバーの画像表示は、以下の手順にておこなわれます。

- 1. MCI Client よりマルチカードイメージャーへ画像を提供するFTPサーバーの情報が送られこの情報がマルチカードイメージャーに保持される。
- 2. MCI Client の操作で、画像表示の指示がマルチカードイメージャーに送られ、マルチカードイメージャーはその指示に従いFTPサーバーの画像を随時読み出し、プロジェクターへ表示する。 FTPサーバーの画像表示の指示はプロジェクターからでも行えます。この場合、あらかじめ1.の作業を行っておく必要があります。

### 画像を提供するFTPサーバーの機能条件

- ※ WindowsNT4.0、Windows2000 Professional、またはWindows XP ProfessionalでFTPサービ スが可能な環境にあること。
- ※ FTPサーバーはフルアクセス権を持つアカウントがあること、または、FTPサーバーはanonymous(匿 名)アカウントを許可していることが必要。

# 画像の表示

操作は、1) PJ Controller、2) ブラウザー、または3) プロジェクターからできます。 プロジェクターから操作する場合は、はじめに1) PJ Controllerまたは2) ブラウザーからの操作により、 画像を提供するFTPサーバーの設定が必要です。以下各操作を説明します。

## PJ Controller から操作する

- 1. プロジェクターの入力を選択する(Wired / Wireless) プロジェクターの入力を無線LANの場合「Wireless」に、有線LANの場合「Wired」にします。 MCI Client を起動します。 ネットワークで検出されたプロジェクターの名前とIPアドレスが表示されます。
- FTPサーバーの画像を表示するプロ ジェクターを選択する 指定できるのは1台です。

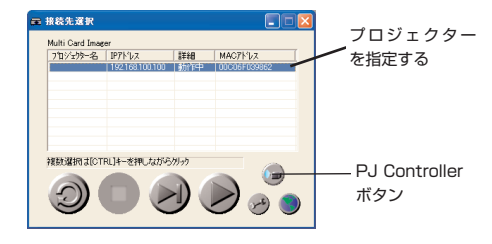

#### 3. PJ Controllerを起動する

PJ Controller ボタンを押し、PJ Controller 画面を表示します。メインメニューの「初期設定」で 「言語」と「モデルコード」を指定します。(64ページ参照)

#### 4. 「ネットワークビューワー」を選択する

次に、メインメニューから「ネットワークビューワー」を選択します。操作画面(次ページ)が表示されます。

.

. . .

| 【初期設定】                                                       |                                                                                                    | L | ネットワー:                                            | クビューワー】                                     |                         |
|--------------------------------------------------------------|----------------------------------------------------------------------------------------------------|---|---------------------------------------------------|---------------------------------------------|-------------------------|
| PJ Controller (169.254.100.1)<br>ファ(レダ) ページ(P) 金融(L) へいついの   |                                                                                                    |   | PJ Controller [169.254.10<br>7ヶ(ルシーベージビ) 含語(U) へい | 0.100)<br>MB                                |                         |
| Projecter Conforer                                           | Projector Controller                                                                                                    |   | Polocia Conform<br>Innia<br>初期設定<br>E-anii 政定     | Projector                                   | Controller              |
| <u>たまれ みた</u><br><u>おかり少と'a-ワー</u><br>電源を状態<br><u>コントロール</u> | و چې ۲۰۰۱ م. ۲۰۰۱ م. ۲۰۰۱ م. ۲۰۰۱ م. ۲۰۰۱ م. ۲۰۰۱ م. ۲۰۰۱ م. ۲۰۰۱ م. ۲۰۰۱ م. ۲۰۰۱ م. ۲۰۰۱ م. ۲۰۰۱ م. ۲۰۰۱ م. ۲۰<br>۲۰۰۱ م. ۲۰۰۱ م. ۲۰۰۱ م. ۲۰۰۱ م. ۲۰۰۱ م. ۲۰۰۱ م. ۲۰۰۱ م. ۲۰۰۱ م. ۲۰۰۱ م. ۲۰۰۱ م. ۲۰۰۱ م. ۲۰۰۱ م. ۲۰۰۱ م. ۲۰۰۱ م. |   | <u>またワーク ビューワー</u><br>電源 & 状態<br>ユントロール<br>メニュー   | <ul> <li>会合語</li> <li>● モデル・コード</li> </ul>  | 日本語 (教育Sai)<br>(8-1-1 • |
| -                                                            | <ul> <li>2 進度表示</li> <li>(1) (1) (1) (1) (1) (1) (1) (1) (1) (1)</li></ul>                                                                                                    |   |                                                   | <ul> <li>▲ 温度表示</li> <li>○○ コメント</li> </ul> | 155. · 缺定<br>(47)       |
|                                                              | >メインメニュ−                                                                                                    |   |                                                   |                                             |                         |

【注意】モデルコードはお使いになるプロジェクターの使用説明書の別売品欄に記載されています。正しいコードを選択して ください。コードが異なるとプロジェクターを正しく操作することができません。

#### 5. 画像を提供するFTP サーバーを指定する

ホスト名 ......サーバーのIPアドレスを記入します。

- ユーザーID ......サーバーへのログインIDを入れます。※
- パスワード .....サーバーへのログインパスワードを入れます。※ ※anonymousの場合はユーザーIDを入力してください。

#### 6. 「設定」ボタンを押す

指定したマルチカードイメージャーにサーバー情報が設定されます。 設定されたサーバー情報はプロジェクターの電源コードを抜いても保持されています。

#### 7. 画像の表示形式を選択し、画像の表示を実行する

| 再生モード自動(無限ループ)(繰り返し画像を継続して表示します) |
|----------------------------------|
| 自動(自動再生設定モードに従い画像の全てを表示し、停止します)  |
| 手動(手動で画像を表示します)                  |
| 自動再生設定秒(1画面の表示時間の設定をします)         |
| 回(画面表示のくり返し回数を指定します)             |
| 開始ボタン                            |
| 停止ボタン                            |
| 一時停止自動表示中、一時停止させます。              |
| 前画面手動で前ページの画面に戻ります。              |
| 次画面手動で次ページ画面へ移ります。               |

| PJ Controller [192.168.10<br>ファイル(E) ページ(E) 言語(L) へい           | 0.100]                                                      |
|----------------------------------------------------------------|-------------------------------------------------------------|
| Projector Controller                                           | 🦅 ネットワーク ビューワー                                              |
| Main Monu<br>初期設定<br>E <u>-nail 設定</u><br>2 <u>ットワーク ビューワー</u> | FFPサーバの設定<br>14 ホスト名 ftp:/// )<br>15 フォルダバス F<br>19: ユーザーID |
| <u>電源を状態</u><br><u>コントロール</u><br>メニュー                          | デ パスワード       読定       再生モード       自動薄視ループ)                 |
|                                                                | 自動再生設定                                                      |

日本調

## WEB ブラウザーから操作する

#### 1. プロジェクターの入力を選択する (Wired / Wireless)

プロジェクターの入力を無線LANの場合「Wireless」に、有線LANの場合「Wired」にします。 MCI Client を起動します。

ネットワークで検出されたプロジェクターの名前とIPアドレスが表示されます。

MCI Client を使わず、WEBブラウザーから直接操作する事も可能です。この場合、ブラウザーのURLに 直接操作するマルチカードイメージャーのIPアドレスを入力します。(http://00.00.00.00)

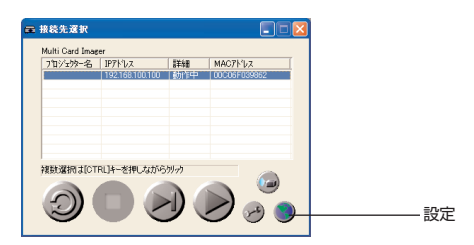

- 2. FTPサーバーの画像を表示するプロジェクターを選択する 指定できるのは1台です。
- 3.「設定」ボタンを押す

ブラウザーが起動し、マルチカードイメージャーの設定画面が現れます。 メニュー項目の「ネットワークビューワー」を選択します。 ネットワークビューワーの操作画面(次ページ)が出ます。

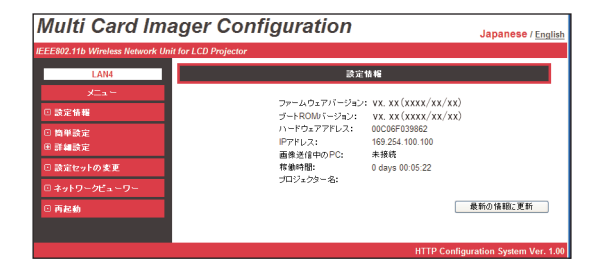

4. 画像を提供するFTP サーバーを指定する

ホスト名 ......サーバーのIPアドレスを記入します。

フォルダパス ......画像のあるディレクトリを指定します。画像がルートディレクトリにある場合は "/"のみです。指定ディレクトリにある場合は/で区切って書きます。/test/data 等。

- ユーザID ......サーバーへのログインIDを入れます。※
- パスワード .....サーバーへのログインパスを入れます。※ ※anonymousの場合はユーザーIDを入力してください。

#### 5. 「設定更新」ボタンを押す

指定したマルチカードイメージャーにサーバー情報が設定されます。 設定されたサーバー情報はプロジェクターの電源コードを抜いても保持されています。

#### 6. 画像の表示形式を選択し、画像の表示を実行する

| Multi Card Imager Configuration       |                                                                |
|---------------------------------------|----------------------------------------------------------------|
| IEEE802.11b Wireless Network Un       | it for LCD Projector                                           |
| LAN3                                  | ネットワークピューワー                                                    |
| メニュー<br>① 設定情報<br>② 簡単設定<br>の 可使用さつ   | ホスト名<br>フォルジバス<br>ユーザー                                         |
| © 計画設定<br>□ 設定セットの変更<br>□ ネットワークビューワー | パスワード (設定更新)                                                   |
| C 再起動                                 | 再生モード ( 白動気無残ループ) w<br>3 1 1 1 1 1 1 1 1 1 1 1 1 1 1 1 1 1 1 1 |
|                                       | 間私(停止)<br>一時停止(前面面)(次面面)                                       |
|                                       | 最新の情報に更新<br>工場出荷時該定に戻す                                         |
|                                       | HTTP Configuration System Ver. 1.00                            |

## プロジェクターで操作する

プロジェクターで操作する場合、はじめに PJ Controller または WEBブラウザーから FTPサーバーの設定 が必要です。FTPサーバーの設定については「PJ Controller から操作する」(P82、83) または「WEB ブ ラウザーから操作する」(P84、85) をご覧ください。

#### 1. FTPサーバーの設定をする

「PJ controllerから操作する」または「WEBブラウザーから操作する」を参照し、FTPサーバーの設定 を行います。

2. プロジェクターの入力を選択する(Wired / Wireless) プロジェクターの入力を無線LANの場合「Wireless」に、有線LANの場合「Wired」にします。

#### 3. メニューから Wireless Viewer または Wired Viewer を選択する

メニューから「Wireless Viewer」(無線LANの場合)または「Wired Viewer」(有線LANの場合)を選 択します。Viewerのセット画面(次ページ)が表示されます。

#### 4. 画像再生のモードの選択と実行・停止を行う

ポインターマークを項目に合わせ、プロジェクターのポイントボタンとSETボタンで画像再生のモードの 選択と実行・停止を行います。

| 自動          | .以下の設定モードに従い画像を自動で表示し、停止します。         |
|-------------|--------------------------------------|
| 秒           | .自動送りの送り時間の設定をします。(3~240秒)           |
| ω           | ."オン"でファイルの画像を繰り返し継続して再生します。         |
| ▣           | .自動表示の、自動送りの回数を指定します。最大255回可能。       |
| 手動          | 画像のページ送りを手動で行います。                    |
|             | リモコン、またはプロジェクター本体のポインター上で次ページへ、ポインター |
|             | 下で前ページに移動します。                        |
| FTPサーバーへの接続 |                                      |

......「接続」へポインターを合わせSETボタンを押すとサーバーへつながり、画像を 表示(投映)を開始します。

FTPサーバーの切断

......「切断」へポインターを合わせSETボタンを押すとサーバーの接続が遮断され、 画像表示が止まります。

【有線LANの場合】

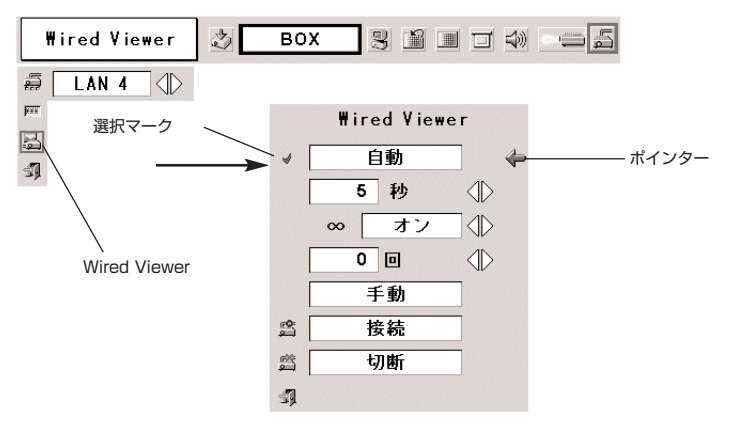

【無線LANの場合】

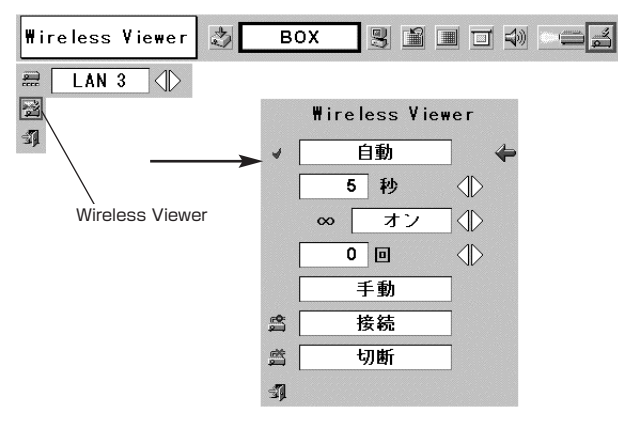

操作上のご注意:

画像表示中は、マルチカードイメージャー本体をプロジェクターから取り外したり、プロジェクターの電源 を切ったりしないでください。取り外しの際は必ず画像表示を停止(切断)してください。画像表示中に取 り外すとプロジェクターの動作がロックされます。この場合、プロジェクターの電源を切り、一度ACコード をコンセントから抜いてください。

# Chapter 2

# 12.付 録

- ・問題と解決のための確認
- ・用語の解説
- ・arp + ping コマンドによる IP アドレスの設定
- ・仕様

日本語

## 問題と解決のための確認

マルチカードイメージャーのセットアップ、または、操作における不都合が生じた場合、以下該当する項目 を参照のうえ、確認を行ってください。

MCI Clientでプロジェクターに接続できない。

プロジェクターの入力を「Wireless」または「Wired」になっているか確認します。

- 「Waiting For Connection」のタイトルバーが画面に出ますか。
- いいえ .......マルチカードイメージャーがプロジェクターへ正しく取り付けられていません。以下を 確認してください。
  - ・マルチカードイメージャーのPOWERランプは点灯していますか。
  - ・LANカードのランプは点灯していますか。
    - → マルチカードイメージャー、LANカードの取り付けを確認ください。
  - ・LANケーブルが、LANカードに正しく接続されていますか。(有線LANでご使用の時)
    - → 「4.設置のしかた」、「6.有線LANの設定」、「7.無線LANの設定」で、取り付けの確認を 行ってください。

はい .....LANの設定が正しく行われていません。以下の項目を確認ください。

無線LANがプロジェクターに接続できない。

アドホック(AdHoc)通信の場合;

プロジェクターのLAN設定を工場出荷設定LAN3を選択し、これを使用する場合

プロジェクターの設定を確認してください。

- ・IP Address......適切ですか。他のIPアドレスと重なっていませんか。
- ・Sub net ......工場出荷設定255.255.0.0としてください。
- ・Gateway ......工場出荷設定255.255.255.255のままとしてください。
- ・Connection Status......AdHocになっていますか。
- ・ESSID/SSID/IBSSID ……MCI Clientのコンピュータ(以下のもの)と同じになっていますか。 → MCI Clientコンピュータの設定を確認してください。
- ・無線チャンネルが11チャンネルになっていますか。
  - → マルチカードイメージャーの工場出荷設定は11チャンネルです。
- ・ESSID/SSID/IBSSIDがプロジェクターと同じになっていますか。
- ・WEPが設定されていませんか。
  - → 一度無効にし、マルチカードイメージャーに接続の後、WEPを有効にするにはWEBブラウ ザーで設定します。(「8.ブラウザーでの設定」参照)

```
インフラストラクチャ(Infrastructure))通信の場合;
プロジェクターのLAN設定を工場出荷設定LAN2を選択し、これを使用する場合。
```

プロジェクターの設定を確認してください。

- ・IP Address......設定する必要ありません。
- ・Sub net .....アクセスポイントの設定にあっていますか。
- ・Gateway .....アクセスポイントの設定にあっていますか。
- ・Connection Status......Infrastructure になっていますか。
- ・ESSID/SSID/IBSSID .....アクセスポイントの設定にあっていますか。

MCI Clientコンピュータの設定を確認してください。

- ・IP Address......設定する必要ありません。\*
- ・無線チャンネル ......1 1 チャンネルになっていますか。
- ・ESSID/SSID/IBSSID .....アクセスポイントの設定と同じになっていますか。
- ・アクセスポイントにWEPが設定されていませんか。
- → 一度無効にし、マルチカードイメージャーに接続の後、WEPを有効にするにはWEBブラウ ザーで設定します。(「8.ブラウザーでの設定」参照)
- ※ 工場出荷設定LAN2を使う場合、DHCPサーバ/BOOTサーバがネットワーク通信出来る環境下にある必要があ ります。アクセスポイントがDHCP機能を有している場合もあります。設定に関しての詳しくはこれら機器の使 用説明書、システム管理者にご相談ください。

オプション設定でIP Addressを直接指定してください。「7.無線LANの設定」(P-39)を参照。

■ 有線LANがプロジェクターに接続できない。

プロジェクターのLAN設定を工場出荷設定LAN4を選択した場合

プロジェクターおよびMCI ClientコンピューターのIP Address, Sub net, Gatewayを確認ください。 設定に関しての詳しくはシステム管理者にご相談ください。

プロジェクターがルーターを越えた違うセグメントに設置されていませんか。

オプション設定でIP Addressを直接指定してください。「7.無線LANの設定」(P-39)を参照。

LAN環境の設定のしかたについて;

マルチカードイメージャーを既存のLAN環境に合わせて設置する場合、はじめにMCI Clientを起動してい るコンピューターを工場設定の環境にあわせマルチカードイメージャーに接続します。このあとWEBブラ ウザーを使って詳しい設定を行い、後にMCI Clientコンピューターをもとの環境に戻します。 WEBブラウザーでマルチカードイメージャーに接続できない。

MCI Clientでプロジェクターに接続出来ますか。 いいえ ………無線LANまたは、有線LANの設定を確認ください。 はい…………ブラウザーのプロキシの設定を確認ください。 (ブラウザーの環境設定P-42参照)

MCI Clientがプロジェクターに接続出来るが、プロジェクターに画像が表示できない。

- プロジェクターの入力がWirelessまたはWiredになっていますか。

PJControllerの操作で正しいプロジェクターの操作画面が出ない。また、説明書の記載されている操作画面と、実際の操作画面が異なる。

PJControllerの初期設定画面で正しいモデルコードを入力してください。
 [10.PJControllerの使いかた」の中の初期設定をする(P-64)参照。
 【注意】使用説明書に記載されている操作説明と、表示されている画像は実際のものと異なる場合があります。
 記載は標準的な機種で記載しております。実際の詳しい取り扱いは、このマルチカードイメージャーでご使用になるプロジェクターの使用説明書をご覧のうえ操作を行ってください。

- PJControllerで電源の入り・切りができない。
  - マルチイメージャーカードを使うための、プロジェクター設定が正しく行われていません。 「10.PJControllerの使いかた」の中のプロジェクターの電源と状態(P-67)参照。

プロジェクターの操作でネットワークビューワーが動作しない。

- FTPサーバーの設定が正しく行われていますか。はじめにFTPサーバーの設定が必要です。「11.ネット ワークビューワーの使いかた」の中の、3)プロジェクターで操作する(P-86)参照.

#### 画像の表示が遅い。

AdHoc無線通信モードの場合、使用している無線チャンネルを確認ください。
 同じチャンネルを近くで使用している場合、スピードが落ちたり、不安定になったりします。使用チャンネルを変えてみてください。マルチカードイメージャーとMCI Clientコンピューターの両方を合わせる必要があります。
 また、PJControllerの中のオプション設定で圧縮方式を調整してみてください。

「9.ネットワークを使って画像を表示する」参照。

- コンピューターのMCI Client、マルチカードイメージャーがロックして動作しなくなった。
  - MCI Clientアプリエーションを終了し、プロジェクターの電源を切り、ACコードをコンセントから抜いて、プロジェクターの電源を再度入れ直してください。
     注意:ネットワークビューワーが動作中にマルチカードイメージャーをプロジェクタから
    - 取り外さないでください。MCI Clientおよびマルチカードイメージャーがロックし 操作出来なくなります。

# 用語の解説

#### DHCPサーバ (Dynamic Host Configuration Protocol)

TCP/IPでネットワークを構築するときは、必ず各コンピュータ等の機器にIPアドレスを設定する必要があります。 DHCPサーバがネットワーク上に存在すると、ネットワーク上のパソコンや無線LANコンピュータにIPアドレスを自動的に 割り振ることができます。Windows2000サーバやダイヤルアップルータなどのDHCPサーバ機能が内蔵された機器がネ ットワーク上に存在する場合、DHCPサーバ機能が動作している場合があります。DHCPサーバ機能が動作しているかどう かは、システム管理者にお尋ねください。

#### ESS-ID (Extended Service Set ID)

無線LANコンピュータ同士、また、アクセスポイントと通信を行う場合、通信時に混線しないためのIDです。 同じESS-ID を設定した無線LANコンピュータ同士、また、アクセスポイントと通信を行う事が出来ます。ESS-IDの設定記号が異なる と通信を行うことが出来ません。ESS-IDは、大文字・小文字の区別があり、半角英数字および半角記号が32文字まで入力 できます。

#### WEP [暗号化] (Wired Equivalent Privacy : ウェッブ)

無線LANのコンピューター、およびアクセスポイント機器に暗号キーを設定することにより、外部からの無線パケット解析 (盗聴)を防ぐことができます。暗号キーを使用する場合、無線通信をおこなう機器それぞれに同じ暗号キーを設定する必要 があります。

#### Wi-Fi (the Standard for Wireless Fidelity: ワイファイ)

WECAによる無線LAN規格「IEEE802.11b High-Rate」のマーケティング上のブランドネームです。WECAの相互運用 性テストをクリアした製品にのみ与えられ、Wi-Fi認定製品同士での相互運用性がWECAにより保証されています。 LANなど、ネットワーク機器を導入される場合、Wi-Fiマークのあるものをお勧めします。

#### 無線チャンネル

ワイヤレスで通信をおこなう際、無線通信に使う周波数帯域をいくつかのチャンネルに分けて使っており、通信をおこなう 無線機器間では同じチャンネルに合わせる必要があります。同じフロアで同じチャンネルを使い、ESS-IDの異なる無線 LANネットワークがいくつかあるとき、他の無線LANネットワークで通信していると、通信速度が遅くなることがあります。 この場合、それぞれの無線LANネットワークごとに使用する電波の周波数(無線チャンネル)を変えて使用すると、他の無線 LANネットワークと相互干渉も少なくし通信することができます。

#### WECA (Wireless Ethernet Compatibility Alliance)

統一無線LANの普及促進に向け、IEEE802.1 lb High-Rate規格を推進し、準拠した製品の相互運用性を保証するための団 体です。

#### MAC アドレス (Media Access Control Address)

各ネットワーク機器に与えられた固有の物理アドレスです。 MACアドレスは、先頭から3バイトのベンダコードと残り3バイトのユーザコードの6バイトで構成されます。 ベンダコードは、IEEEが管理/割り当てをおこなっております。ユーザコードはネットワーク機器の製造メーカーが独自で 番号管理をおこなっています。(番号の重複はありません) つまり、MACアドレスは、世界中でただ一つの物理アドレスが 割り当てられています。Ethernetではこのアドレスを元にしてフレームの送受信をおこなっています。

# arp + ping コマンドによるアドレスの設定

本機のIPアドレスは、Windows コマンドプロンプトの arp と ping を使っても行うことができます。

1.本機を起動し、本機と無線通信できるようにパソコンの無線 LAN カード (アダプタ) の設定を変更しま す。

. . . . . . . . . . . .

- 2. Windows の「スタート」→「ファイル名を指定して実行」を選択し、"名前"欄に"command"と入 カし「OK」をクリックします。"MS-DOS プロンプト"(コマンドプロンプト)ウィンドウが起動し、 arp コマンドを次のように入力し実行します。
  - (例)
  - C:¥> arp -s 169.254.1.100 00-c0-6f-05-1c-c2
  - ----- 部は本機に設定したいIP アドレス
  - ------ 部は本機の MAC アドレスで 2 文字ごとに"-"(ハイフン)で区切ります。

MAC アドレスは本機の裏側のラベルに記述しています。

3. 続いて次のように入力します。

(例)

 C:¥> ping
 169.254.1.100
 (ping を実行することで IP アドレスが設定されます)

 一
 部は本機に設定したいIP アドレス

Reply from 169.254.1.100:bytes=32 times=2ms TTL=255 (このような表示が出れば設定終了)

【メモ】 設定した IP アドレスは本機に保存され、本機の電源を切っても保持されます。再設定も同じ方法で行なえます。 本機の設定で、arp + ping が Disable に設定されている場合、IP アドレスがこの方法では設定できません。 (工場出荷時は Enable (使用する) に設定されています。)

# 仕様

# マルチカードイメージャー本体

| 電源部        |                         |  |
|------------|-------------------------|--|
| 消費電力       | 動作時:DC3.3V 1.5A(MAX)    |  |
|            | スタンバイ時:DC3.3V 1.2A(MAX) |  |
|            |                         |  |
| 外部インターフェース | デジタルRGB出力:DVI29ピン(オス)   |  |
| 環境条件       |                         |  |
| 動作環境条件     | 5~35°C                  |  |
| 保存環境条件     | -20~60°C                |  |
| 規格         |                         |  |
| 日本         | VCCI ClassB             |  |
|            | TELEC                   |  |
| アメリカ       | FCC Class B             |  |
| カナダ        | IC(ICES-003)            |  |
| ヨーロッパ      | CE Mark                 |  |
| その他        |                         |  |
| 外形寸法       | 129(W)×70(D)×27(H) mm   |  |
| 質量         | 170g                    |  |

# 無線 LAN カード

| ネットワークインターフェース | IEEE802.11b                            |
|----------------|----------------------------------------|
| 通信モード          | 802.11 AdHoc, Infrustracture           |
| 周波数域帯          | 2412MHz - 2462MHz                      |
| 変復調方式          | CCK、BPSK、QPSK                          |
| 通信可能範囲         | 屋外 120m / 屋内 80m<br>※ただし、使用環境により異なります。 |
| 無線転送速度         | 1/2/5.5/11Mbps(自動切り換え)                 |
| セキュリティ         | WEP40/128bit、SSID/ESSID                |
| プロトコル          | TCP/IP                                 |
| 外形寸法           | 43(W) ×57(D) × 10(H) mm                |
| 質量             | 20g                                    |

# 有線 LAN カード

| 有線転送速度 | 10Mbps (10BASE-T)       |
|--------|-------------------------|
| プロトコル  | TCP / IP                |
| 外形寸法   | 43(W) ×88(D) × 15(H) mm |
| 質量     | 30g                     |

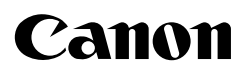

CANON INC. 30-2, Shimomaruko 3-chome, Ohta-ku, Tokyo 146-8501, Japan U.S.A. -- CANON U.S.A., INC. One Canon Plaza, Lake Success, NY 11042-1198, U.S.A. CANON CANADA, INC. CANADA -6390 Dixie Road Mississauga, Ontario L5T 1P7 Canada CENTRAL&SOUTH AMERICA CANON LATIN AMERICA. INC. 703 Waterford Way Suite 400 Miami, Florida 33126 U.S.A. EUROPE. AFRICA&MIDDLE EAST CANON EUROPA N.V. P.O.Box 2262, 1180 EG Amstelveen, The Netherlands **CANON COMMUNICATION & IMAGE FRANCE S.A.** 102. Avenue du General de Gaulle, 92250 La Garenne Colombes. France CANON (UK) LTD. Woodhatch, Reigate, Surrey RH2 8BF, United Kingdom CANON DEUTSCHLAND GmbH Europark Fichtenhain A 10, 47807 Krefeld, Germany CANON ITALIA S.p.A. Palazzo L, Strada 6, 20089 Milanofiori-Rozzano (MI), Italy CANON (Schweiz) A.G. Industriestrasse 12, 8305 Dietlikon, Switzerland CANON BENELUX N.V./S.A. Bessenveldstraat 7, 1831 Diegem (Machelen), Belgium CANON GmbH Zetschegasse 11, A-1232 Wien, Austria CANON ESPANA S.A. C/Joaquin Costa 41, 28002 Madrid, Spain CANON SVENSKA AB Stensätravägen 13, S-127 88 Skarholmen 2, Sweden CANON NORGE A/S Hallagerbakken 110, P. O. Box 2-33, Holmlia 1201 Oslo 12, Norway CANON OY Kornetintie 3, 00381 Helsinki, Finland ASIA – CANON HONGKONG CO., LTD. 9/F, The Hong Kong Club Building, 3A Chater Road, Central, Hong Kong CANON SINGAPORE PTE. LTD. 79 Anson Road #09-01/06, Singapore 079906 CANON AUSTRALIA PTY. LTD. OCEANIA -1 Thomas Holt Drive, North Ryde, Sydney, N.S.W.2113, Australia CANON NEW ZEALAND LTD. Akoranga Business Park, Akoranga Drive, Northcote, Auckland, New Zealand